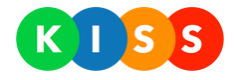

# KISS: systém pro hromadné oslovení osob

Uživatelská příručka

Verze: 0.3

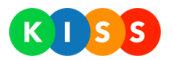

# Obsah

| 1. PRVNÍ KROKY V SYSTÉMU                                                        | <u>5</u> |
|---------------------------------------------------------------------------------|----------|
| K ČEMU IE SYSTÉM DOBRÝ                                                          | 5        |
| CO JE OSLOVENÍ                                                                  | 5        |
| CO JE SCÉNÁŘ                                                                    | 5        |
| MOŽNOSTI SPUŠTĚNÍ SCÉNÁŘE                                                       | 5        |
| MOŽNOSTI KONCOVÝCH ZAŘÍZENÍ                                                     | 6        |
| Со је камраň                                                                    | 6        |
| KDY POUŽÍT OSLOVENÍ, SCÉNÁŘ NEBO KAMPAŇ                                         | 6        |
| JAK ZAČÍT                                                                       | 6        |
| 2 PŘEHLED PRACOVNÍCH POSTUPŮ                                                    | 8        |
| <u> </u>                                                                        | <u>8</u> |
| Ο3LOVΕΝΙ                                                                        | 8        |
| μακ κορίβονατ οδιονείναι                                                        | 11       |
| Jak zobrazit detail oslovení                                                    |          |
| SCÉNÁŘE                                                                         |          |
| IAK VYTVOŘIT NOVÝ SCÉNÁŘ                                                        |          |
| JAK PŘIDAT PRAVIDLA DO SCÉNÁŘE                                                  |          |
| ,<br>JAK ZKOPÍROVAT EXISTUJÍCÍ PRAVIDLO                                         |          |
| ,<br>JAK POŽÁDAT UŽIVATELE, ABY PŘED SPUŠTĚNÍM SCÉNÁŘE VYBRAL ÚDAJ              |          |
| JAK VYTVOŘIT PODŘÍZENÁ PRAVIDLA (SPUSTÍ SE PO VYHODNOCENÍ NADŘAZENÉHO PRAVIDLA) |          |
| JAK SPUSTIT SCÉNÁŘ                                                              | 24       |
| JAK ZOBRAZIT DETAIL SCÉNÁŘE                                                     |          |
| FRÁZE                                                                           |          |
| JAK VYTVOŘIT NOVOU FRÁZI                                                        |          |
| JAK UPRAVIT STÁVAJÍCÍ FRÁZI                                                     |          |
| Контакту                                                                        | 32       |
| JAK VYTVOŘIT NOVÝ KONTAKT                                                       |          |
| JAK VYTVOŘIT NOVÝ ADRESÁŘ                                                       | 34       |
| JAK IMPORTOVAT KONTAKTY A ADRESÁŘE                                              | 37       |
| PŘÍKLAD IMPORTU SOUBORU                                                         |          |
| JAK OZNAČIT KONTAKT JAKO OBLÍBENÝ                                               |          |
| JAK ZOBRAZIT DETAIL KONTAKTU A ADRESÁŘE                                         |          |
| Vybavení                                                                        |          |
| JAK VYTVOŘIT NOVÉ VYBAVENÍ                                                      |          |
| JAK PŘIŘADIT VYBAVENÍ K VYBRANÉMU KONTAKTU                                      |          |
| KAMPANĚ                                                                         |          |
| JAK VYTVORIT NOVOU KAMPAN                                                       |          |
| NASTAVENI                                                                       |          |
| JAK VYTVORIT NOVEHO UZIVATELE                                                   |          |
| JAK VYTVORIT NOVOU SKUPINU UZIVATELU                                            |          |
| 3. PODROBNOSTI OHLEDNĚ PRACOVNÍHO PROSTŘEDÍ SYSTÉMU                             | 50       |
| PRVKY SYSTÉMU                                                                   | 50       |
| ČLENĚNÍ UŽIVATELSKÉHO ROZHRANÍ                                                  | 50       |
| Stránka Domů                                                                    | 54       |
| Oslovení                                                                        | 55       |
|                                                                                 |          |

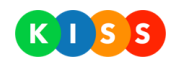

| SEZNAM OSLOVENÍ                       |    |
|---------------------------------------|----|
| DETAIL OSLOVENÍ                       |    |
| STRÁNKA PRO VYTVOŘENÍ NOVÉHO OSLOVENÍ |    |
| Scénáře                               | 60 |
| SEZNAM SCÉNÁŘŮ                        |    |
| DETAIL SCÉNÁŘE                        |    |
| VÝBĚR ŠABLONY SCÉNÁŘE                 |    |
| STRÁNKA KONTAKTY                      |    |
| STRÁNKA KAMPANĚ                       |    |
| STRÁNKA STATISTIKY                    |    |
|                                       |    |

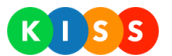

| Verze  | popis                                                                                                 | datum      |
|--------|----------------------------------------------------------------------------------------------------|------------|
| v0.1   | Vytvoření dokumentu                                                                                   | 6. 2. 2017 |
| v0.2   | Přidána kapitola První kroky v systému, doplněn popis nových funkcí systému (kapitoly Scénáře, Fráze, | 31.12.2020 |
|        | Kontakty, Nastavení)                                                                                  |            |
| v0.3   | Přidána kapitola Jak požádat uživatele, aby před spuštěním scénáře vybral údaj                        |            |
| m 1 11 |                                                                                                    |            |

Tabulka 1: Tabulka verzí dokumentu

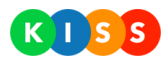

# 1. První kroky v systému

# K čemu je systém dobrý

Systém KISS umožňuje **hromadně oslovit více příjemců**. Příjemce je možné oslovit několika způsoby:

- vygenerovaným hlasem,
- pomocí SMS,
- e-mailem,
- notifikací do **mobilní aplikace**.

Kromě předání informace do telefonu jsou i další možnosti – viz kapitola <u>Možnosti koncových zařízení</u>. Můžete použít pouze jeden způsob komunikace, ale také všechny způsoby zároveň.

V systému naleznete oslovení, scénáře a kampaně. Rozdíly mezi nimi a využití popisujeme níže.

# Co je oslovení

Oslovení je způsob, jak **jednosměrně** (bez zpětné vazby příjemce) oslovit příjemce. Jde tedy o nástroj pro informování či oznámení. Oslovení není předem připravené – **vytvoříte ho v několika málo krocích**.

Podrobnosti najdete v kapitole <u>Oslovení</u>.

# Co je scénář

Scénář je **předem připravená šablona** pro různé situace – například:

- scénář pro požární poplach nebo jiné živení pohromy,
- scénář pro narušení objektu nebo jiné bezpečnostní hrozby,
- scénář pro pravidelně se opakující události (kontroly zařízení, porady apod.),
- scénář pro informování příjemců v určité oblasti,
- další typy scénářů.

Scénář umožňuje **pokročilejší způsob** pro hromadné oslovení příjemců než oslovení:

- systém předá informaci příjemcům a vyžaduje po nich odpověď,
- systém **opakuje výzvu**, pokud příjemce neodpověděl,
- systém eskaluje sdělení na zástupce adresáta,
- systém umožňuje spustit scénář ve vybraný den a čas (nabízí i periodická opakování),
- u scénářů lze nastavovat oprávnění, aby je mohli spouštět pouze vybraní uživatelé,
- scénáře je možné spustit několika různými způsoby.

Podrobnosti najdete v kapitole <u>Scénáře</u>.

## Možnosti spuštění scénáře

Scénář je možné spustit **z uživatelského rozhraní**, což popisujeme níže. Scénář lze spustit také pomocí **hardwarových prvků** – například:

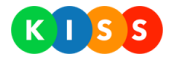

- uživatel stiskne SOS tlačítko,
- čidlo (například teplotní, kouřové, pro měření vlhkosti) zjistí, že byla překročena mezní hodnota,
- další možnosti spouštění pomocí hardwaru.

#### Možnosti koncových zařízení

Výstupné sdělení – stejně jako u oslovení – systém doručí na **telefony příjemců**. Kromě toho může systém informaci doručit i na další místa:

- systém předá obsah sdělení do tlampače,
- informace je možné zobrazovat na informačních panelech,
- další výstupní zařízení.

# Co je kampaň

Kampaň je způsob, jak **sbírat odpovědi pomocí SMS**. Kampaň lze využít pro různé průzkumy, hlasování, ankety a pro další podobné typy akcí. Kampaň může zahájit odchozí SMS na dotazované adresáty. Kampaň ale může být zahájena i bez odchozí SMS. Účastníci kampaně následně odpovídají pomocí SMS v daném tvaru na předem určené telefonní číslo.

Podrobnosti najdete v kapitole Kampaně.

# Kdy použít oslovení, scénář nebo kampaň

Zde jsou rozdíly mezi jednotlivými typy nástrojů v rámci systému.

| Oslovení                                                   | Scénář                                                        | Kampaň                                                                 |
|------------------------------------------------------------|---------------------------------------------------------------|------------------------------------------------------------------------|
| Nemáte připravenou šablonu pro daný<br>typ události        | Máte předem připravenou šablonu pro<br>daný typ události      | Potřebujete vytvořit hlasování, kde se<br>bude vybírat z více možností |
| Nepotřebujete sbírat odezvu příjemců                       | Potřebujete sbírat odezvu příjemců                            | Chcete použít čistě SMS                                                |
| Budete oslovovat příjemce pomocí<br>uživatelského rozhraní | Chcete používat návazné kroky<br>(například eskalace sdělení) |                                                                        |
|                                                            | Chcete spouštět scénář pomocí<br>hardwaru                     |                                                                        |

## Jak začít

Na začátku doporučujeme **vhodně rozvrhnout strukturu kontaktů**. V rámci systému se používají jak adresáře, tak kontakty. Každý kontakt může být zařazen v jednom a více adresářích (ale nemusí být zařazen v žádném).

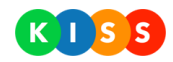

Příklad adresářové struktury v systému:

- Všichni zaměstnanci
- Budova A
  - o Patro 1
  - o Patro 2
- Úsek 1
  - První odbor
  - o Druhý odbor

Následně bude možné snadno oslovovat **různé typy příjemců** a odeslání případně kombinovat s různými podmínkami (oslovení adresátů v určité oblasti, ve vybraném stavu apod.). To je popsáno v dalších kapitolách.

Kontakty lze do systému snadno importovat pomocí CSV souboru.

Po vytvoření adresářové struktury je možné začít **připravovat scénáře** – pokud nebudete používat pouze oslovení. Přípravu scénářů popisujeme ve zvláštní kapitole.

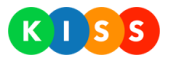

# 2. Přehled pracovních postupů

# Oslovení

Oslovení umožňuje jedním nebo více způsoby zároveň (volání, SMS, e-mail, PUSH notifikace) kontaktovat příjemce. Oslovení jsou pouze **jednosměrná**, systém nevyžaduje odpovědi příjemců. Pokud potřebujete sbírat odpovědi, použijte scénáře.

#### Jak vytvořit oslovení

Nové oslovení vytvořte následujícím způsobem:

1. Na stránce Domů nebo na stránce Oslovení stiskněte tlačítko Vytvořit oslovení

VYTVOŘIT OSLOVENÍ

- 2. Systém zobrazí průvodce vytvořením oslovení
- 3. V kroku 1 vyplňte **název oslovení** ten se bude zobrazovat pouze uživatelům systému s odpovídajícími oprávněními, příjemci ho neuvidí

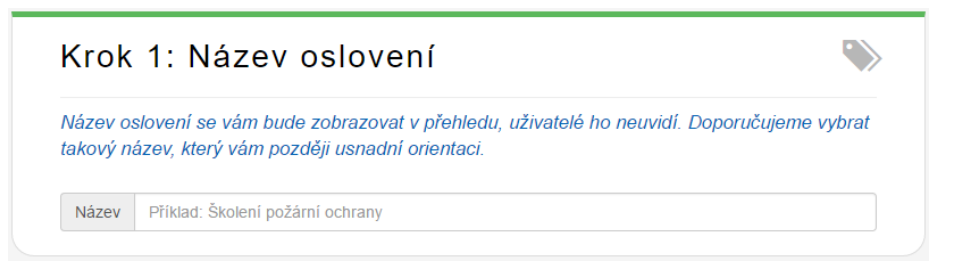

4. V kroku 2 vyberte, **jakým způsobem chcete příjemce oslovit**; můžete vybrat všechny způsoby oslovení (volání, SMS, e-mail, PUSH notifikace), nebo pouze jediný

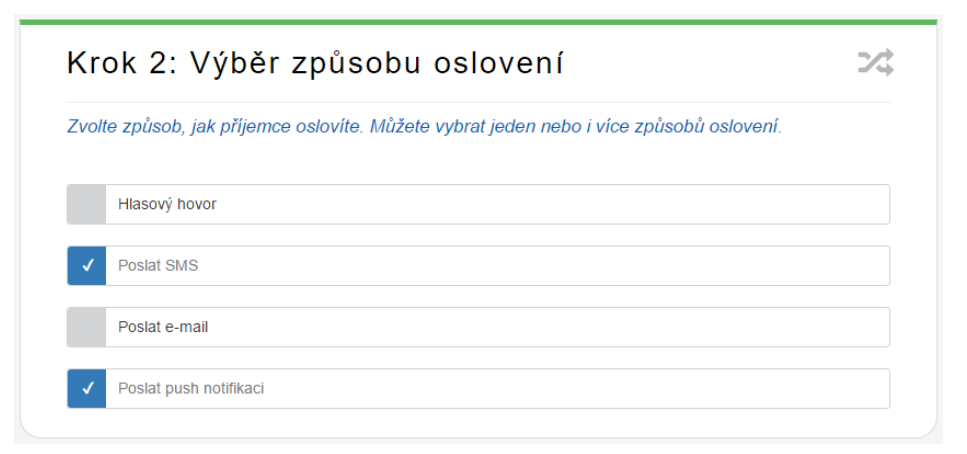

- 5. V kroku 3 vyplňte samotný obsah oslovení:
  - pokud jste zvolili více způsobů oslovení, můžete pro každý způsob vyplnit jiný text
  - pokud má vaše organizace nastaveno vícejazyčné oslovování, vyplňte všechny jazykové varianty
  - pokud jste jako způsob zvolili e-mail, vyplňte předmět e-mailu
  - pokud jste jako způsob zvolili e-mail, můžete k němu připojit i přílohu

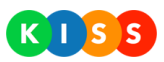

| Krok 3:Obsah oslovení                                                           | L            |
|---------------------------------------------------------------------------------|--------------|
| Napište text, který příjemci obdrží jako Vámi definovaným komunikačním kanálem. |              |
|                                                                                 | STEJNÝ OBSAH |
|                                                                                 |              |

6. V kroku 4 **vyberte příjemce sdělení** – můžete označit **adresář** nebo vybrat **konkrétní příjemce**; je důležité, jak nastavíte přepínač Kontakty nebo kritéria – platí následující:

Kontakty nebo kritéria – systém osloví kontakty vybrané na záložce Kontakty a zároveň osloví kohokoli, kdo splňuje podmínky určené na záložce Kritéria Kontakty a kritéria – systém osloví kontakty vybrané na záložce Kontakty, tyto kontakty musí splňovat stanovené podmínky (například být ve stavu připraven)

| Krok 4: Oslovené o                   | soby                        | 1                            |
|--------------------------------------|-----------------------------|------------------------------|
| Vyberte osoby, které chcete oslovit. | Přidat můžete celé adresáře | nebo pouze vybrané kontakty. |
|                                      |                             | KONTAKTY NEBO KRITERIA       |
|                                      |                             | VYBRANÉ KONTAKTY : 0         |
| Kontakty                             |                             |                              |
| Hledaný výraz                        | HLEDAT                      | UKÁZAT VŠE                   |
| × Název / Příimení a iméno           | Popis                       | Výběr kontaktu               |
| * C BUDOVA A                         |                             | NE DETAIL                    |
| * O BUDOVA B                         |                             | NE DETAIL                    |

- 7. Pokud chcete nastavovat i kritéria, podle kterých budete oslovovat příjemce, platí následující:
  - Na záložce Kritéria vyberte stav, které musí mít příjemce nastaven (Připraven, Oběd apod.)
  - Vyberte oblast, kde se musí příjemce nacházet
  - Přepínač Stavy nebo oblast systém osloví uživatele ve vybraných stavech nebo uvnitř oblasti
  - Přepínač Stavy a oblast systém osloví uživatele ve vybraných stavech, kteří jsou zároveň uvnitř vybrané oblasti

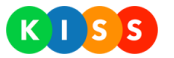

| Krok 4: Oslovené osoby                                        | 1                                                                                            |
|---------------------------------------------------------------|----------------------------------------------------------------------------------------------|
| Vyberte osoby, které chcete oslovit. Přidat můžete celé adre  | esáře nebo pouze vybrané kontakty.                                                           |
|                                                               | KONTAKTY NEBO KRITERIA                                                                       |
| Kontakty                                                      | VYBRANÉ KONTAKTY : 0                                                                         |
| Do oslovení budou zahrnuty kontakty v těchto stavech.         |                                                                                              |
| Připraven   Mimo službu                                       |                                                                                              |
|                                                               | STAVY NEBO OBLAST                                                                            |
| Zde vyberte, zda má systém oslovit kontakty v určité oblasti. | at oblast Vybrat oblast<br>vice Nymburk Chlumer nad<br>Poděbrady Cidlinou<br>rod Pečky Lázně |
| CHKO. Kitvoklatsko                                            | rod Lazne<br>Kolin Chvaletice Přelouč                                                        |

- 8. Stiskněte tlačítko Spustit
- 9. Systém zobrazí dialogové okno pro potvrzení volby
- 10. Potvrď te spuštění oslovení

Pozor!

Pokud chcete oslovovat příjemce na základě kritérií, musí příjemci používat mobilní aplikaci KISS Mobile! V aplikaci si uživatelé přepínají stav a potvrzují, zda mají u sebe vybavení. Poloha uživatelů se určuje na základě dat sbíraných pomocí GPS modulů mobilních telefonů.

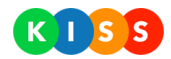

# Jak kopírovat oslovení

Systém umožňuje zkopírovat kterékoli oslovení, které v minulosti spustili. Pro zkopírování oslovení postupujte následujícím způsobem:

- 1. Přejděte na stránku Oslovení
- V seznamu oslovení najděte oslovení, jehož vlastnosti chcete zkopírovat
   Stiskněte tlačítko Kopírovat
- 4. Systém zobrazí průvodce vytvořením oslovení
- 5. Postup je uvedený v předchozí kapitole <u>Vytvoření oslovení</u>

|                 |        | (     | Oslove             | ní        |         |            |
|-----------------|--------|-------|--------------------|-----------|---------|------------|
| VŠECHNY         | •      | Hlee  | daný výraz H       | LEDAT     | VYTVOŘI | T OSLOVENÍ |
| Název           | Způsob | Počet | Spuštěno 👻         | Stav      |         |            |
| Outlook problem |        | 541   | 2.11.2015 14:33:03 | Dokončeno | DETAIL  | KOPÍROVAT  |
| Výtahy A        |        | 48    | 14.9.2015 12:42:39 | Dokončeno | DETAIL  | KOPÍROVAT  |

#### Obrázek: kopírování oslovení

#### Jak zobrazit detail oslovení

Detail oslovení zobrazte následující způsobem:

- 1. Přejděte na stránku Oslovení
- 2. Vyberte oslovení, u kterého chcete zobrazit detail
- 3. Stiskněte tlačítko Detail
- 4. Systém zobrazí detail oslovení jednotlivé části popisujeme v kapitole Detail oslovení

|                 |        | C      | Dsloven            | Í         |                   |
|-----------------|--------|--------|--------------------|-----------|-------------------|
| VŠECHNY         | •      | Hledar | ný výraz HLE       | DAT       | VYTVOŘIT OSLOVENÍ |
| Název           | Způsob | Počet  | Spuštěno 👻         | Stav      |                   |
| Outlook problem |        | 541    | 2.11.2015 14:33:03 | Dokončeno | DETAIL KOPÍROVAT  |
| Výtahy A        |        | 48     | 14.9.2015 12:42:39 | Dokončeno | DETAIL            |

Obrázek: zobrazení detailu Oslovení

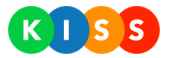

# Scénáře

Scénáře umožňují jedním nebo více způsoby zároveň (volání, SMS, e-mail, PUSH notifikace do mobilní aplikace) kontaktovat příjemce. Scénáře jsou **obousměrné**, systém umožňuje **sběr odpovědí** příjemců. Scénáře mohou zahrnovat **více na sebe navazujících kroků**.

# Jak vytvořit nový scénář

Pro vytvoření nového scénáře postupujte následujícím způsobem:

- 1. V levém menu přejděte do editoru scénářů klikněte na položku Editace
- 2. Stiskněte tlačítko **Nový scénář**

| n DOMŮ       |               | Scénáře |             |
|--------------|---------------|---------|-------------|
| •0) OSLOVENÍ |               |         |             |
| ✓ SCÉNÁŘE    | Hledaný výraz | HLEDAT  | NOVÝ SCÉNÁŘ |
| O SPOUŠTĚNÍ  |               |         |             |
| 🛢 EDITACE    | Název         | Popis   |             |
|              | NEZAŘAZENÉ    |         |             |

Obrázek: tlačítko pro založení nového scénáře

|                       | vytvoreni seenare                                                                                                    |
|-----------------------|----------------------------------------------------------------------------------------------------|
| kladní                | Rozšířené                                                                                                    |
| Nasta                 | vení scénáře                                                                                                    |
| Zde vypli<br>spuštění | e nastavení pro celý scénář - například název scénáře, číslo odesílatele, dobu trvání scénáře, vlastnosti a možnosti<br>pod. |
| Název                 | Požární poplach - Budova A                                                                                                   |
| Skupina               | Požární poplach                                                                                                    |
| Popis                 |                                                                                                    |
| Identifika            | volajícího [VÝCHOZÍ +420210082119] • Ident. odesilatele SMS [VÝCHOZÍ 720013023] •                                            |
| Odkaz na              | eport SUMARIZACE SCÉNÁŘE    Reporty posílat na voprsalek@trimtech.cz                                                         |
|                       |                                                                                                    |

Obrázek: formulář pro založení nového scénáře - záložka Základní

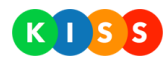

Systém zobrazí formulář pro vytvoření nového scénáře. Na záložce Základní vyplňte alespoň **název nového** scénáře, zde je význam všech polí:

- Název toto se bude uživatelům zobrazovat při výběru scénářů ke spuštění
- Skupina zařadí nově vytvářený scénář do tematické skupiny scénářů
- Popis pole pro volný text
- Identifikace (hovory a SMS) pod tímto číslem bude voláno, respektive posíláno sdělení
- **Odkaz na report** pokud vyberete Sumarizace scénáře, systém pošle po dokončení scénáře report na uvedený e-mail
- Reporty posílat na adresa pro posílání reportů

| ň                                                             |                                                            |
|---------------------------------------------------------------|------------------------------------------------------------|
| Maximální délka běhu<br>dny: 1 hodiny: 0 minuty: 0 sekundy: 0 | Čekání na odpověď<br>dny: 0 hodiny: 1 minuty: 0 sekundy: 0 |
| Vlastnosti spuštění                                           |                                                            |
| Povolit opakování ANO                                         | Bezpečnostní PIN                                           |
| Vícenásobné spuštění NE                                       | Rychlé spuštění NE                                         |
| GPS lokalizace                                                |                                                            |
| E                                                             | VÝBĚR MÍSTA                                                |

#### Obrázek: formulář pro založení nového scénáře – záložka Rozšířené

Překlikněte se na záložku Rozšířené a vyplňte požadované údaje – vše na této záložce může zůstat **ve výchozím nastavení**:

- Maximální délka běhu po tuto dobu bude scénář aktivní
- Čekání na odpověď po tomto čase podnikne systém další kroky (opakování, eskalace)
- Povolit opakování pokud je volba aktivní, bude možné opětovně vyzvat příjemce k odpovědi
- Vícenásobné spuštění pokud je volba aktivní, je možné jeden scénář spustit několikrát současně
- Rychlé spuštění příznak pro zobrazení scénáře v režimu dlaždic

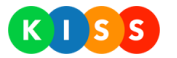

 Výběr místa pro spuštění scénáře – pokud používáte i mobilní aplikaci je možné oslovit příjemce ve vybrané oblasti

Po vyplnění formuláře stiskněte tlačítko Vytvořit.

Systém vytvoří scénář a přidá do něj:

- Nástroj pro vytvoření pravidla záložce Základní
- Záložku plánovač
- Záložku oprávnění

#### Pozor!

Scénář sám o sobě žádnou akci nevyvolá. Do scénáře je potřeba přidat pravidla – což jsou úkoly, které bude systém postupně plnit.

#### Jak přidat pravidla do scénáře

Scénář je obálka pro pravidla (úkoly), které má systém postupně plnit. Scénář musí obsahovat **minimálně jedno pravidlo**. Pro přidání pravidla postupujte následovně:

1. Na záložce Základní přejděte do oblasti Výběr pravidla

| Výběr pravidla         Níže vyberte pravidlo, které chcete upravit. Systém zobrazí detaily vyb         Stiskněte tlačítko Přidat pravidlo         Systém zobrazí formulář, který je podobný vytváření oslovení         V obecných vlastnostech pravidla vyplňte alespoň název pravidla         ZKOPIROVA         Obecné vlastnosti pravidla         Název         Skóre pro úspěch 1       Způsob vyhodnocení VŽDY KONTAKTOVAT VŠECHNY ZE         Změnit počet možných pokusů |                          |
|----------------------------------------------------------------------------------------------------|--------------------------|
| Níže vyberte pravidlo, které chcete upravit. Systém zobrazí detaily vyb         Stiskněte tlačítko Přidat pravidlo         Systém zobrazí formulář, který je podobný vytváření oslovení         V obecných vlastnostech pravidla vyplňte alespoň název pravidla         ZkoPiRova         Obecné vlastnosti pravidla         Název         Skóre pro úspěch       1         Způsob vyhodnocení       VŽDY KONTAKTOVAT VŠECHNY ZE         Zněnit počet možných pokusů          | C                        |
| <ul> <li>Stiskněte tlačítko Přidat pravidlo</li> <li>Systém zobrazí formulář, který je podobný vytváření oslovení</li> <li>V obecných vlastnostech pravidla vyplňte alespoň název pravidla</li> <li>ZKOPÍROVA</li> </ul> Obecné vlastnosti pravidla          Název         Skóre pro úspěch       1         Způsob vyhodnocení       VŽDY KONTAKTOVAT VŠECHNY ZE         Změnit počet možných pokusů                                                                          | praného pravidla.        |
| Stiskněte tlačítko <b>Přidat pravidlo</b><br>Systém zobrazí formulář, který je podobný vytváření oslovení<br>V obecných vlastnostech pravidla vyplňte alespoň <b>název pravidla</b><br><b>ZKOPÍROVA</b><br><b>Obecné vlastnosti pravidla</b><br>Název<br>Skóre pro úspěch 1 Způsob vyhodnocení VŽDY KONTAKTOVAT VŠECHNY ZE<br>Změnit počet možných pokusů                                                                                                    | PŘIDAT PRAVIDLO          |
| ZKOPÍROVA         Dbecné vlastnosti pravidla         Název         Skóre pro úspěch       1         Způsob vyhodnocení       VŽDY KONTAKTOVAT VŠECHNY ZE         Změnit počet možných pokusů         Popis                                                                                                    |                          |
| Dbecné vlastnosti pravidla         Název         Skóre pro úspěch       1         Způsob vyhodnocení       VŽDY KONTAKTOVAT VŠECHNY ZE         Změnit počet možných pokusů                                                                                                    |                          |
| Dbecné vlastnosti pravidla         Název         Skóre pro úspěch       1         Způsob vyhodnocení       VŽDY KONTAKTOVAT VŠECHNY ZE         Změnit počet možných pokusů         Popis                                                                                                    | T Z JINÉHO PRAVIDLA ZPĚT |
| Dbecné vlastnosti pravidla         Název         Skóre pro úspěch       1         Způsob vyhodnocení       VŽDY KONTAKTOVAT VŠECHNY ZE         Změnit počet možných pokusů         Popís                                                                                                    |                          |
| Název Skóre pro úspěch 1 Způsob vyhodnocení VŽDY KONTAKTOVAT VŠECHNY ZE Změnit počet možných pokusů Popis                                                                                                    |                          |
| Název Skóre pro úspěch 1 Způsob vyhodnocení VŽDY KONTAKTOVAT VŠECHNY ZE Změnit počet možných pokusů Popis                                                                                                    |                          |
| Skóre pro úspěch     1     Způsob vyhodnocení     VŽDY KONTAKTOVAT VŠECHNY ZE       Změnit počet možných pokusů     Popis                                                                                                    |                          |
| Změnit počet možných pokusů Popis                                                                                                    | E SEZNAMU -              |
| Popis                                                                                                    | NE                       |
| Popis                                                                                                    |                          |
|                                                                                                    |                          |
|                                                                                                    | 1                        |

#### Obrázek: obecné vlastnosti pravidla

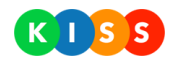

- Název toto se bude zobrazovat při spouštění scénáře (například Oslovení krizového týmu hlasem)
- **Skóre** pokud bude dosaženo tohoto čísla, bude systém považovat toto pravidlo za úspěšně dokončené (v závislosti na tom bude systém aktivovat návazné kroky)
- Způsob vyhodnocení systém může po dosažení skóre pro úspěch přestat oslovovat adresáty
- Změnit počet možných pokusů pokud je volba aktivní, systém bude opakovaně požadovat odpověď

Po vyplnění údajů přejděte ke způsobu oslovení.

| Způsob oslovení |                        | 23 |
|-----------------|------------------------|----|
| ✓ Hlasový hovor | ✓ Poslat SMS           |    |
| Poslat e-mail   | Poslat push notifikaci |    |

Obrázek: způsob oslovení

Stejně jako u oslovení je možné příjemce kontaktovat minimálně jedním způsobem. U každého způsobu oslovení může být **jiný text** (například jiný pro hlas, jiný pro SMS).

| Obsail su                      | ělení         |  |   |               |         |
|--------------------------------|---------------|--|---|---------------|---------|
|                                |               |  |   | STEJN         | Ý OBSAH |
|                                |               |  |   |               |         |
|                                |               |  | V | YBERTE TEXT • | VLOZII  |
|                                |               |  |   |               |         |
|                                |               |  |   |               |         |
|                                |               |  |   |               |         |
|                                |               |  |   |               |         |
|                                |               |  |   |               |         |
| PIN odpovědi (XTR):            |               |  |   |               |         |
| PIN odpovědi (XTR):<br>Podpis: | [ŽÁDNÁ FRÁZE] |  |   |               |         |

#### Obrázek: obsah sdělení

U obsahu sdělení je potřeba vyplnit minimálně text, zde je význam jednotlivých polí:

- **Stejný obsah / Různý obsah** přepínač, pomocí kterého určíte, zda bude u různých typů (hlas, SMS apod.) stejný nebo různý text
- Vyberte text umožňuje do těla sdělení vložit proměnné (adresátům se například zobrazí čas aktivace scénáře, jméno spouštějícího apod.)

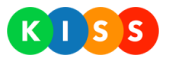

- Záložky jazyků pokud máte vícejazyčnou verzi systému, vyplňte všechny varianty textu (příjemcům přijde sdělení v jejich jazyce)
- **PIN odpovědi** potřeba zadat, pokud pravidlo používá SMS a zároveň chcete po adresátech odpověď (tento SMS kód používá systém pro párování odpovědí)
- **Podpis** do tohoto pole je možné vložit předem připravenou frázi
- Ukončovací fráze pokud chcete od adresátů odpověď, vyberte některou z ukončovacích frází (například POZVANI | pokud se zúčastníte); na základě toho systém přehraje nebo pošle rozhodovací hlásku ("Pokud se zúčastníte, stiskněte 5. Pokud ne, stiskněte 0.")
- **Fráze úspěch / fráze neúspěch** pokud jste vybrali ukončovací frázi, zobrazí systém i tyto volby. Jde pouze o potvrzení adresátovi, jakou volbu vybral ("Přijal jste pozvání.")

Poté, co jste vyplnili obsah sdělení a nastavili jeho vlastnosti, **přejděte k výběru příjemců**.

*Systém umožňuje oslovit příjemce:* 

- Výběrem příjemců z adresářů můžete vybrat i celé adresáře
- Nastavením kritérií
  - Osloví příjemce, kteří si nastavili určitý stav (například Pohotovost)
    - Osloví příjemce v dané oblasti
    - Osloví příjemce s daným vybavením
  - Můžete kombinovat výběr z adresářů s nastavením kritérií

#### Pozor!

Pokud chcete použít kritéria, musí příjemci používat mobilní aplikaci KISS Mobile.

| Příjemci                     |        | £                                            |
|------------------------------|--------|----------------------------------------------|
| Kontakty Kriteria            |        | KONTAKTY NEBO KRITERIA<br>VYBRANÉ KONTAKTY 1 |
| Hledaný výraz                | HLEDAT | UKÁZAT VŠE                                   |
| 🖈 🛛 Název / Příjmení a jméno | Popis  | Výběr kontaktu                               |
| 🔅 🕒 BUDOVA A                 |        |                                              |
| ☆ Honza Burian               |        | ANO DETAIL                                   |

#### Obrázek: výběr příjemců z adresářů

Pro výběr příjemců z adresářů – tedy pokud nebudete používat kritéria – postupujte následovně:

- 1. Na záložce Kontakty ponechte přepínač v poloze Kontakty nebo kritéria
- 2. Přepínač u kontaktů přepněte do polohy Ukázat vše
- 3. Pomocí přepínačů ANO / NE vyberte adresáře a/nebo kontakty

"Semafor" vedle přepínače určuje **prioritu kontaktu** – ve výchozím nastavení mají všechny kontakty střední prioritu. Pokud zvolíte vyšší prioritu (zelená barva) systém osloví příjemce přednostně.

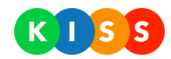

Pro výběr příjemců **na základě zvolených kritérií** – tedy pokud **budete používat kritéria** – postupujte následovně:

1. Pokud chcete, aby systém oslovil příjemce z adresářů (nemusí být vybráni) **a zároveň** oslovil příjemce, kteří splňují kritéria, ponechte přepínač v poloze **Kontakty nebo kritéria** 

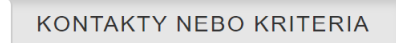

2. Pokud chcete, aby systém oslovil příjemce z adresářů, kteří **vyhovují daným kritériím**, přepněte přepínač do polohy **Kontakty a kritéria** 

| ł | ONTAKTY A KRITER | IA |  |
|---|------------------|----|--|
|   |                  |    |  |

3. Přejděte na záložku Kritéria

| Kontakty | Kriteria |
|----------|----------|
|----------|----------|

4. Pokud chcete, aby systém oslovil příjemce, kteří mají v mobilní aplikaci **nastavený určitý stav**, stiskněte vybrané tlačítko

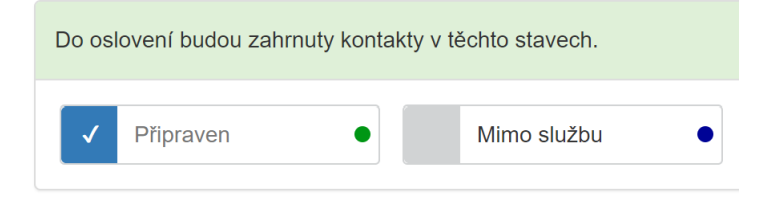

5. Pokud chcete, aby systém oslovil příjemce ve vybrané oblasti, přejděte na mapu a stiskněte tlačítko **Vybrat oblast** 

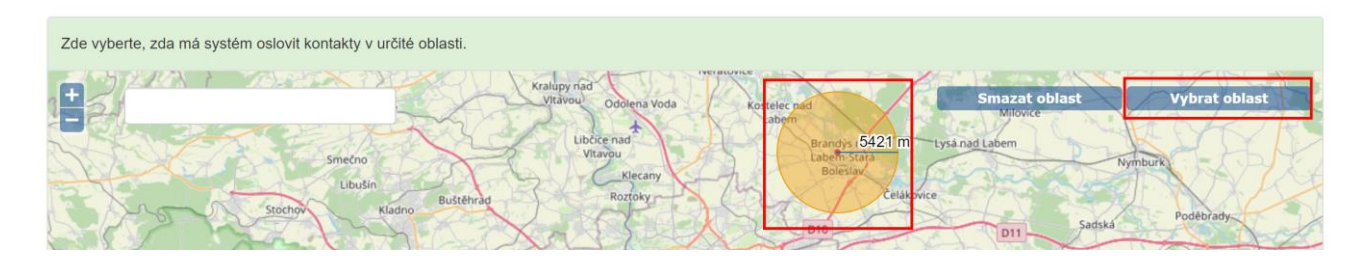

6. Pokud chcete, aby systém oslovil příjemce, kteří v aplikaci potvrdili, že mají určité vybavení, vyberte dané vybavení.

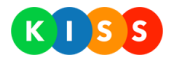

| dou osloveny kontał | kty s vybraným vybavením.  |             |
|---------------------|----------------------------|-------------|
| Hledaný výraz       |                            | HLEDAT      |
| Název               | Popis                      |             |
| _ékarnička          | Kompletně vybavená lékárni | čka pro pos |

Pokud nastavujete kritéria pro oslovení příjemců, můžete výběr zužovat pomocí přepínačů:

• **Stavy nebo oblast** – osloví příjemce, kteří si v mobilní aplikaci nastavili vybraný stav, **a mimo to** i příjemce, kteří se nachází ve vybrané oblasti

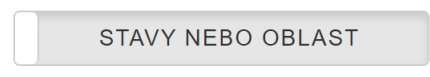

• **Stavy a oblast** – osloví příjemce, kteří si v mobilní aplikaci nastavili vybraný stav **a zároveň** se nachází ve vybrané oblasti

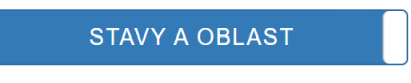

• **Nebo vybavení** – osloví příjemce, kteří odpovídají výše uvedeným kritériím, **a mimo to** i příjemce, kteří mají dané vybavení

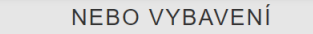

• A vybavení – osloví příjemce, kteří odpovídají výše uvedeným kritériím a zároveň mají dané vybavení

A VYBAVENÍ

Poté, co jste vybrali příjemce, stiskněte tlačítko **Vytvořit**. Systém vytvoří pravidlo a přidá ho do scénáře.

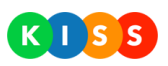

| Výběr pravidla                        |                     |                | C                  |
|---------------------------------------|---------------------|----------------|--------------------|
| Níže vyberte pravidlo, které chcete u | upravit. Systém zob | razí detaily v | ybraného pravidla. |
|                                       |                     |                | PŘIDAT PRAVIDLO    |
| Název                                 | Způsob              | Počet          |                    |
| Oslovení příjemců v budově A          | <u> </u>            | 1              | I∲ I♀ ZMĚNIT       |

Obrázek: nově vytvořené pravidlo

Pozor!

Každý scénář musí mít **minimálně jedno pravidlo**. Scénář může mít i více pravidel.

#### Příklad:

- Pravidlo 1: Oslovení příjemců v budově A
- Pravidlo 2: Oslovení krizového týmu
  - Pravidlo 3 (po úspěšném vyhodnocení nadřazeného pravidla): Potvrzení při úspěšném svolání krizového týmu
  - Pravidlo 4 (po neúspěšném vyhodnocení nadřazeného pravidla): Informování svolavatele, že se tým nepodařilo svolat

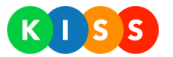

#### Jak zkopírovat existující pravidlo

Jednoduchým způsobem, jak vytvořit pravidlo, je kopírování již existujícího pravidla. Pro vytvoření nového pravidla pomocí kopírování postupujte následovně:

1. Stiskněte tlačítko Přidat pravidlo

| Výběr pravidla                      |                     |                | C                  |
|-------------------------------------|---------------------|----------------|--------------------|
| Níže vyberte pravidlo, které chcete | upravit. Systém zob | razí detaily v | ybraného pravidla. |
|                                     |                     |                | PŘIDAT PRAVIDLO    |
| Název                               | Způsob              | Počet          |                    |
| Oslovení příjemců v budově A        | ¢                   | 1              | I⊕ I♀ ZMĚNIT       |

- 2. Systém zobrazí formulář pro vytvoření pravidla
- 3. Stiskněte tlačítko Zkopírovat z jiného pravidla

| Vytvoření prav             | vidla                        |      |
|----------------------------|------------------------------|------|
|                            | ZKOPÍROVAT Z JINÉHO PRAVIDLA | ZPĚT |
| Obecné vlastnosti pravidla |                              | 8    |

4. Systém zobrazí dialogové okno pro výběr pravidla, které má kopírovat

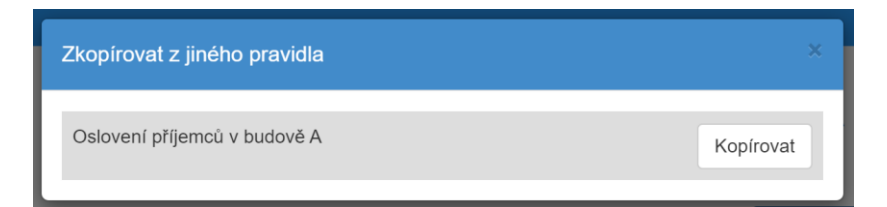

- 5. Stiskněte tlačítko Kopírovat
- 6. Systém zkopíruje údaje z kopírovaného pravidla
- 7. Potřebné údaje pozměňte
- 8. Stiskněte tlačítko **Uložit**
- 9. Systém nově vytvořenou kopii pravidla uloží

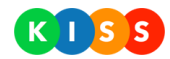

# Jak požádat uživatele, aby před spuštěním scénáře vybral údaj

Systém umožňuje, aby ještě před spuštěním scénáře musel uživatel vybrat některou z hodnot.

Příklad:

Před spuštěním požárního scénáře bude muset uživatel vyplnit nebo vybrat jednu z hodnot (místo, budova, závažnost apod.).

Pro vytvoření scénáře s požadavkem na vyplnění údajů postupujte následovně:

- 1. V editoru scénářů vyberte požadovaný scénář
- 2. Přejděte na záložku Rozšířené
- 3. Přejděte do oblasti **Vlastní pole v textech**
- 4. Vyplňte pole Název, Klíč a Hodnota Pokud pole Hodnota nevyplníte, uživatel ho bude muset vyplnit sám Pokud do pole Hodnota zadáte jednu hodnotu, zobrazí se uživateli jako výchozí hodnota Pokud do pole Hodnota zadáte více hodnot oddělených středníkem, zobrazí se uživateli roletkové menu (například: Budova A;Budova B)

| Vlastní po                                                                     | le v textech                                                                                |                                                                                                    | Arman                                           |
|--------------------------------------------------------------------------------|---------------------------------------------------------------------------------------------|----------------------------------------------------------------------------------------------------|-------------------------------------------------|
| Zde vyplňte, zda ch<br>pole. Můžete si nap<br>následné přípravě te<br>příimení | cete v rámci textů posílaný<br>říklad připravit pole Odesla<br>extů pomocí kliknutí vložíte | ich příjemcům využívat vlastní p<br>Il, kterému bude odpovídat vaše<br>e do textu toto pole, to automatic | řednastavená<br>příjmení. Při<br>ky vyplní vaše |
| p. J                                                                           |                                                                                             |                                                                                                    |                                                 |
| Název                                                                          | Klíč                                                                                        | Hodnota                                                                                                   | PŘIDAT                                          |

- 5. Přejděte na záložku Základní
- 6. Přejděte do oblasti Výběr pravidla
- 7. V detailu vybraného pravidla přejděte do oblasti Obsah sdělení
- 8. Vyplňte text sdělení a přidejte řetězec pro výběr z hodnot do sdělení rozbalte roletkové menu a stiskněte tlačítko **Vložit**

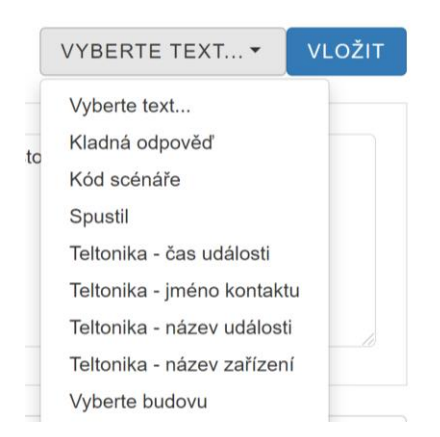

9. Systém přidá řetězec do textu

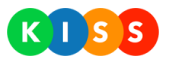

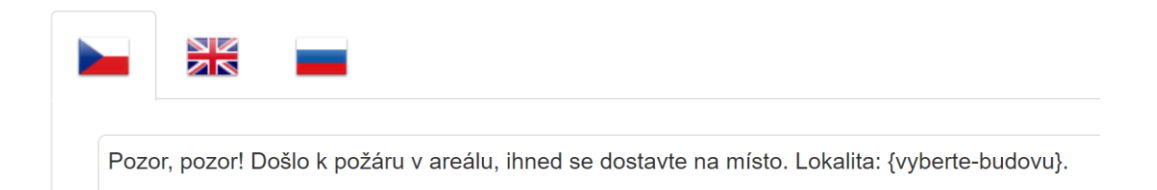

#### 10. Stiskněte tlačítko Uložit

Při spouštění scénáře bude požadavek na vyplnění hodnoty vypadat podobně jako na níže uvedeném obrázku.

| Spuštění scénáře    |                      |              |                    | ×              |
|---------------------|----------------------|--------------|--------------------|----------------|
| Vlastní texty       |                      |              |                    |                |
| Vyberte budovu (cs) |                      |              |                    | •              |
|                     | Budova A<br>Budova B | ustit scénář | <b>?</b><br>Zavřít | Spustit scénář |

Obrázek: ukázka požadavku na vyplnění hodnoty před spuštěním scénáře

## Jak vytvořit podřízená pravidla (spustí se po vyhodnocení nadřazeného pravidla)

Systém umožňuje vytvářet strukturu pravidel. Po vyhodnocení kořenového pravidla systém spustí buď pravidlo pro **úspěšné provedení**.

#### Příklad:

Systém osloví náhradníka na službu. Pokud náhradník odpoví kladně, oznámí systém spouštějícímu, že náhradník službu přijal. Pokud náhradník odpoví záporně, systém kontaktuje spouštějícího s informací, že náhradníka se nepodařilo sehnat.

| Název                             | Způsob | Počet |               |
|-----------------------------------|--------|-------|---------------|
| C HLASOVÉ OSLOVENÍ NÁHRADNÍKA     | s.     | 1     | IĠ IĢ ZMĚNIT  |
| Informování o úspěšném vyrozumění | -      | 1     | IĠ IĢ ZMĚNIT  |
| Nepodařilo se sehnat náhradníka   | -      | 1     | CIL IQ ZMĚNIT |

#### Obrázek: kořenové pravidlo s podřízenými pravidly

Pro vytvoření podřízeného pravidla postupujte následovně:

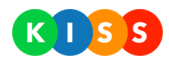

- 1. Mezi pravidly vyberte kořenové pravidlo, ke kterému budete vytvářet podřízená pravidla
- 2. Stiskněte tlačítko s ikonou palce

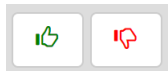

- Pokud stisknete tlačítko se zelenou ikonou, systém zobrazí formulář pro vytvoření kladného pravidla. Pokud stisknete tlačítko s červenou ikonou, systém zobrazí formulář pro vytvoření záporného pravidla.
   Déla postumuta jelep při untríčení běžného pravidla.
- 4. Dále postupujte jako při <u>vytváření běžného pravidla</u>

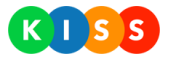

#### Jak spustit scénář

Systém umožňuje spustit předem připravené scénáře několika způsoby. Scénáře lze buď **rovnou spustit** (z uživatelského rozhraní či pomocí hardwarového prvku), nebo **upravit vybrané kroky a poté spustit**.

#### Přímé spuštění scénáře

Pro přímé spuštění scénáře postupujte následovně:

- 1. Přejděte na stránku **Spouštění**
- 2. Stiskněte tlačítko Spustit scénář

SPUSTIT SCÉNÁŘ

- 3. Systém zobrazí seznam dostupných šablon
- 4. U vybrané šablony stiskněte tlačítko Spustit
- 5. Systém zobrazí dialogové okno pro potvrzení
- 6. Potvrďte, že chcete spustit vybraný scénář

| Hledání náhradníka na službu              | (ukázka eskalace sdělení)                | VYBRAT | SPUSTIT |
|-------------------------------------------|------------------------------------------|--------|---------|
| Informování rodičů o návštěvách: Covid-19 | (ukázka jednoduchého sdělení pomocí SMS) | VYBRAT | SPUSTIT |
| – Narušení objektu                        | (ukázka vkládání vlastního textu)        | VYBRAT | SPUSTIT |
| Odstávka mzdového systému                 | (ukázka textů s různým obsahem)          | VYBRAT | SPUSTIT |
| Svolání krizového týmu                    | (ukázka sdělení s návaznými kroky)       | VYBRAT | SPUSTIT |

Obrázek: přímé spuštění scénáře bez úpravy vlastností

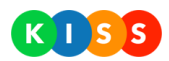

#### Spuštění scénáře s úpravou vlastností

Pokud chcete před spuštěním scénáře upravit vlastnosti spouštěného scénáře, postupujte následovně:

- 1. Přejděte na stránku Spouštění
- 2. Stiskněte tlačítko Spustit scénář

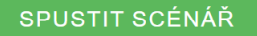

- 3. Systém zobrazí seznam dostupných šablon
- 4. U vybrané šablony stiskněte tlačítko Vybrat

| Hledání náhradníka na službu              | (ukázka eskalace sdělení)                | VYBRAT | SPUSTIT |
|-------------------------------------------|------------------------------------------|--------|---------|
| Informování rodičů o návštěvách: Covid-19 | (ukázka jednoduchého sdělení pomocí SMS) | VYBRAT | SPUSTIT |
| Narušení objektu                          | (ukázka vkládání vlastního textu)        | VYBRAT | SPUSTIT |
| Odstávka mzdového systému                 | (ukázka textů s různým obsahem)          | VYBRAT | SPUSTIT |
| Svolání krizového týmu                    | (ukázka sdělení s návaznými kroky)       | VYBRAT | SPUSTIT |

5. Pokud potřebujete spustit scénář v určitém místě, vyberte v prvním kroku lokalitu – buď výběrem na mapě pomocí tlačítka **Výběr místa** nebo přímým zadáním **souřadnic**; v tomto případě je potřeba, aby příjemci používali mobilní aplikaci KISS Mobile

| Krok 1: GPS         | Slokalizace |             |
|---------------------|-------------|-------------|
| Místo spuštění scén | áře         |             |
| E                   | Ν           | VÝBĚR MÍSTA |

6. V následujícím kroku je třeba vybrat pravidlo, které budete následně upravovat. U scénářů s jediným uzlem tento krok odpadá. Všechny další – níže uvedené kroky – se po stisknutí tlačítka Zobrazit aktualizují

| Krok 2: Volba upravovaného prav                          | idla           |       | Q        |
|----------------------------------------------------------|----------------|-------|----------|
| Momentálně upravujete pravidlo: Hlasové oslovení náhradr | iíka na službu |       |          |
| Název                                                    | Způsob         | Počet |          |
| HLASOVÉ OSLOVENÍ NÁHRADNÍKA                              | с.<br>С        | 1     | ZOBRAZIT |
| Informování o úspěšném vyrozumění                        |                | 1     | ZOBRAZIT |
| Nepodařilo se sehnat náhradníka                          |                | 1     | ZOBRAZIT |

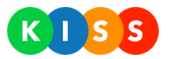

7. Následně vyberte, **jakým způsobem chcete příjemce oslovit**. Můžete vybrat jeden nebo více způsobů: automaticky generovaný hlasový hovor, SMS, e-mail, PUSH notifikace do mobilní aplikace.

| Krok 3: Způsob oslovení          | 24 |
|----------------------------------|----|
| Zvolte způsob oslovení adresátů. |    |
| ✓ Hlasový hovor                  |    |
| ✓ Poslat SMS                     |    |
| Poslat e-mail                    |    |
| Poslat push notifikaci           |    |

8. V dalším kroku napište text, který systém pošle (nebo pomocí automaticky generovaného hlasu sdělí) příjemcům. Text může být pro každý ze způsobů odlišný.

| Napište text, který j                                                  | příjemci obdrží jako Vámi definovaným komunikačním kanálem. |              |         |
|------------------------------------------------------------------------|-------------------------------------------------------------|--------------|---------|
|                                                                        |                                                             | STEJN        | Ý OBSAH |
|                                                                        |                                                             | VYBERTE TEXT | VLOŽIT  |
|                                                                        |                                                             |              |         |
| PIN odpovědi (XTR):                                                    |                                                             |              |         |
| PIN odpovědi (XTR):<br>Podpis:                                         | ŽÁDNÁ FRÁZE                                                 |              |         |
| PIN odpovědi (XTR):<br>Podpis:<br>Ukončovací fráze:                    | ŽÁDNÁ FRÁZE<br>POZVANI   POKUD SE ZÚČASTNÍTE                |              |         |
| PIN odpovědi (XTR):<br>Podpis:<br>Jkončovací fráze:<br>Fráze - úspěch: | ŽÁDNÁ FRÁZE<br>POZVANI   POKUD SE ZÚČASTNÍTE<br>ŽÁDNÁ FRÁZE |              |         |

Pokud používáte v systému více jazyků, nezapomeňte vyplnit všechny jazykové varianty. S obsahem sdělení jsou spojené i další související prvky:

- PIN odpovědi (povinné pole): kód, který se používá při oslovení příjemců pomocí SMS; tento kód použijí příjemci v SMS odpovědi na váš dotaz; PIN můžete nastavit, musí začínat požadovanými písmeny
- Podpis (nepovinné pole): dynamicky generovaný text, který systém umístí za sdělení; nové podpisy mohou přidávat administrátoři systému

- **Ukončovací fráze** (*nepovinné pole*): fráze, která bude vyžadovat odpovědi adresátů – na základě nich systém zvolí návazné kroky (*například: Pokud se zúčastníte stiskněte 5, pokud se nezúčastníte, stiskněte 0.*);

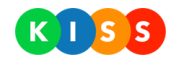

pokud vyberete ukončovací frázi, systém nabídne, abyste vybrali i frázi pro úspěch a neúspěch - **Fráze pro úspěch / Fráze pro neúspěch** (*nepovinná pole*): tato fráze příjemci sdělí, jakou volbu vybral; jde jen o potvrzovací sdělení (*například: Potvrdili jste svoji účast.*)

9. V posledním kroku **vyberte příjemce** – můžete označit **adresář** nebo vybrat **konkrétní příjemce**; je důležité, jak nastavíte přepínač Kontakty nebo kritéria – platí následující:

 - Kontakty nebo kritéria – systém osloví kontakty vybrané na záložce Kontakty a zároveň osloví kohokoli, kdo splňuje podmínky určené na záložce Kritéria

 - Kontakty a kritéria – systém osloví kontakty vybrané na záložce Kontakty, tyto kontakty musí splňovat stanovené podmínky (například být ve stavu připraven)

| Krok 4: Příjemci                        |                                | ٤                                                    |
|-----------------------------------------|--------------------------------|------------------------------------------------------|
| Vyberte osoby, které chcete oslovit. Pi | řidat můžete celé adresáře neb | o pouze vybrané kontakty.                            |
|                                         | I                              | KONTAKTY NEBO KRITERIA<br>VYBRANÉ KONTAKTY <b>21</b> |
| Kontakty Kriteria                       |                                |                                                      |
| Hledaný výraz                           | HLEDAT                         | POUZE ZAHRNUTÉ KONTAKTY                              |
| 🖈 Název / Příjmení a jméno              | Popis                          | Výběr kontaktu                                       |
| ☆ LT (A,B,C)                            | Operations Leadership Team     | ANO                                                  |

Pro snadnější orientaci v adresáři kontaktů je možné kliknout na ikonu hvězdičky vlevo – systém zobrazí pouze oblíbené kontakty.

- 10. Pokud chcete nastavovat i kritéria, podle kterých budete oslovovat příjemce, platí následující:
  - Na záložce Kritéria vyberte stav, které musí mít příjemce nastaven (Pohotovost, Pauza apod.)
  - Vyberte oblast, kde se musí příjemce nacházet
  - Přepínač Stavy nebo oblast systém osloví uživatele ve vybraných stavech nebo uvnitř oblasti
  - Přepínač Stavy a oblast systém osloví uživatele ve vybraných stavech, kteří jsou zároveň uvnitř vybrané oblasti

- Vyberte vybavení, které musí u sebe příjemce mít

|                                                               | KONTAKTY NEBO KRITERIA                                  |
|---------------------------------------------------------------|---------------------------------------------------------|
| Kontakty Kriteria                                             | VYBRANÉ KONTAKTY 21                                     |
| Do oslovení budou zahrnuty kontakty v těchto stavech.         |                                                         |
| Připraven   Mimo službu                                       |                                                         |
|                                                               | STAVY NEBO OBLAST                                       |
| Zde vyberte, zda má systém oslovit kontakty v určité oblasti. |                                                         |
| t t t t t t t t t t t t t t t t t t t                         | blast<br>Vybrat oblast<br>udys nad<br>mistara<br>lesjav |

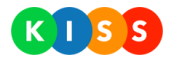

- 11. Stiskněte tlačítko Spustit scénář
- 12. Systém zobrazí dialogové okno pro potvrzení
- 13. Potvrďte, že chcete spustit scénář

#### Pozor!

Pokud chcete používat kritéria k oslovení příjemců, musí příjemci používat mobilní aplikaci KISS Mobile! V ní si volí stavy (Pohotovost, Pauza apod.) a potvrzují, že mají u sebe dané vybavení (např. lékárnička). Poloha uživatelů se určuje na základě dat sbíraných pomocí GPS modulů mobilních telefonů.

#### Jak zobrazit detail scénáře

Pro zobrazení detailu scénáře postupujte následujícím způsobem:

- 1. Přejděte na stránku Scénáře
- 2. Vyberte scénář, který chcete zobrazit
- 3. Stiskněte tlačítko Detail
- 4. Systém zobrazí detail scénáře

| Scénáře                |               |                   |             |            |  |  |
|------------------------|---------------|-------------------|-------------|------------|--|--|
| VŠECHNY •              | Hledaný výraz | HLEDAT            | SPUST       | TIT SCÉNÁŘ |  |  |
| Název                  |               | Spuštěno 👻        | Stav        |            |  |  |
| Obecná informace pro B |               | 17.5.2016 16:27:3 | 9 Dokončeno | DETAIL     |  |  |
| Svolávání FAC          |               | 6.5.2016 14:11:41 | Dokončeno   | DETAIL     |  |  |

Obrázek: zobrazení detailu scénáře

Pokud si zobrazujete scénář, který má více návazných uzlů, platí zde: u uzlů scénáře si **vyberte konkrétní uzel** (1) a jeho **vlastnosti se zobrazí ve spodní části obrazovky** (2)

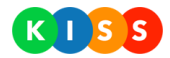

| Informace o scénáři Statis | stiky |                   |          |          |          |
|----------------------------|-------|-------------------|----------|----------|----------|
| Uzly scénáře               |       |                   |          |          |          |
| Název                      |       |                   | Způsob   | Počet    | 1        |
| O PŮJDEME NA B1?           |       |                   | -        | 2/1/3    | ZOBRAZIT |
| Půjdeme na B1!             |       |                   | •        | 3/0/3    | ZOBRAZIT |
| Půjdeme na B3              |       |                   | •        | 0/0/0    | ZOBRAZIT |
|                            |       |                   |          |          |          |
| Oslovené osoby             |       |                   |          |          | 2        |
| Hledat                     |       | HLEDAT            |          |          |          |
| Příjemce                   | Popis | Osloven           |          |          |          |
| Jaroslav                   |       | <b>1</b> 23456789 | 14:56:18 | Osloveno | DETAIL   |

Obrázek: detail scénáře s více uzly

Pokud si zobrazujete statistiky u scénáře, který má více uzlů, platí zde: u uzlů scénáře si **vyberte všechny uzly** (1), které chcete **zobrazit ve spodní části obrazovky** a zahrnout je do statistik (2).

|     |                                    |        |    |     |        |        | ZPET |
|-----|------------------------------------|--------|----|-----|--------|--------|------|
| Int | formace o scénáři Statistik        | (y     |    |     |        |        |      |
|     |                                    |        |    |     |        |        |      |
| Uz  | zly scénáře                        |        |    |     |        |        |      |
|     |                                    |        |    |     |        |        |      |
|     | Název                              |        |    |     | Způsob | Počet  | 1    |
| [   | PÚJDEME NA B1?                     |        |    |     |        | 2/1/3  | ANO  |
|     | <ul> <li>Půjdeme na B1!</li> </ul> |        |    |     | •      | 3/0/3  | ANO  |
|     | <ul> <li>Půjdeme na B3</li> </ul>  |        |    |     | •      | 0/0/0  | ANO  |
|     |                                    |        |    |     |        |        |      |
| Vy  | isledky                            |        | 2  |     |        |        |      |
|     |                                    |        |    |     |        | Marada | No   |
| L   | Krok                               | Nevyh. | Ne | Ano |        | An     | 0    |
| L   | Půjdeme na B1?                     | 0      | 1  | 2   |        |        |      |
|     | Půjdeme na B1!                     | 0      | 0  | 3   |        |        |      |
|     | Půjdeme na B3                      | 3      | 0  | 0   |        |        |      |
|     | Celkem                             | 3      | 1  | 5   |        |        |      |

Obrázek: zobrazení statistik v detailu scénáře

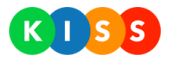

# Fráze

Fráze jsou **krátké části textu**, které můžete vkládat **do pravidel scénářů**. Na stránce fráze vytvoříte tyto texty, následně se použijí při editaci pravidla (Podpis, Ukončovací fráze, Fráze pro úspěch, Fráze pro neúspěch) – viz kapitola <u>Přidání pravidla do scénáře</u>, obrázek Obsah sdělení.

#### Jak vytvořit novou frázi

Novou frázi vytvoříte následovně:

- 1. Přejděte na stránku **Fráze**
- 2. Stiskněte tlačítko Nová fráze
- 3. Systém zobrazí formulář pro založení nové fráze
- 4. Vyplňte požadovaná pole
- 5. Stiskněte tlačítko Vytvořit
- 6. Systém vytvoří novou frázi

Do frází můžete vkládat proměnné – postupujte následovně:

- 1. V roletkovém menu vyberte proměnnou (například Záporná odpověď)
- 2. Stiskněte tlačítko Vložit
- 3. Systém vloží do textu kód, který po spuštění naplní hodnotou z databáze (například číslo 0)

| /yplňte ι | údaje o frázi.                                                                                            |
|-----------|----------------------------------------------------------------------------------------------------|
| Název     | Ukončovací fráze - HLAS                                                                                   |
|           | ZÁPORNÁ ODPOVĚĎ - VLOŽIT                                                                                  |
|           |                                                                                                    |
| Pokud     | d se zúčastníte, stiskněte {SUCCESS_PHRASE}. Pokud se nezúčastníte, stiskněte <mark>{FAIL_PHRASE}.</mark> |
|           |                                                                                                    |

Obrázek: založení fráze s proměnnou

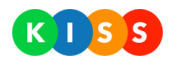

Nově vytvořenou frázi bude systém nabízet **při editaci pravidla scénářů** – pod obsahem sdělení.

| Obsah sdělení                                                                             |                                                                            |              |        |
|-------------------------------------------------------------------------------------------|----------------------------------------------------------------------------|--------------|--------|
|                                                                                           |                                                                            | VYBERTE TEXT | VLOŽIT |
| Pozor, pozor! Právě byla svolána schůzka krizového týmu. Začátek neprodleně na ředitelstv |                                                                            |              |        |
|                                                                                           |                                                                            |              |        |
|                                                                                           |                                                                            |              |        |
|                                                                                           |                                                                            |              | 10     |
| Podpis:                                                                                   | [ŽÁDNÁ FRÁZE]                                                              |              | /_     |
| Podpis:<br>Ukončovací fráze:                                                              | [ŽÁDNÁ FRÁZE]<br>UKONČOVACÍ FRÁZE - HLAS                                   |              |        |
| Podpis:<br>Ukončovací fráze:<br>Fráze - úspěch:                                           | [ŽÁDNÁ FRÁZE]<br>UKONČOVACÍ FRÁZE - HLAS<br>POZVANI   PŘIJALI JSTE POZVÁNÍ |              |        |

Obrázek: ukázka fráze v rámci pravidla scénáře

#### Jak upravit stávající frázi

Pokud potřebujete upravit stávající frázi, postupujte následovně:

- 1. Přejděte na stránku Fráze
- 2. Stiskněte tlačítko **Detail** u fráze, kterou chcete upravit
- 3. Systém zobrazí detail vybrané fráze
- 4. Proveď te úpravy a stiskněte tlačítko Uložit

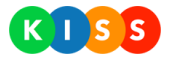

# **Kontakty**

Systém umožňuje vytvoření kontaktů několika způsoby:

- **Pomocí API rozhraní** kontakty se do systému přenesou z jiného systému (tento způsob zde nepopisujeme, je u každého zákazníka jiný)
- **Ručním vytvořením** kontaktu
- Importem kontaktů pomocí CSV souboru

#### Jak vytvořit nový kontakt

Pro vytvoření nového kontaktu postupujte následujícím způsobem:

- 1. Přejděte na stránku Kontakty
- 2. Stiskněte tlačítko Nový
- 3. Systém zobrazí stránku pro výběr typu kontaktu

| Vytvoření nového kontaktu                                     |  |  |
|---------------------------------------------------------------|--|--|
| Výběr typu kontaktu                                           |  |  |
| Chcete vytvořit nová kontakt nebo skupinu kontaktů (adresář)? |  |  |
| ✓ Nový kontakt                                                |  |  |
| Nový adresář                                                  |  |  |
| VYTVOŘIT ZPĚT                                                 |  |  |

- 4. Vyberte Nový kontakt a stiskněte tlačítko Vytvořit
- 5. Systém zobrazí průvodce pro vytvoření kontaktu rozděleného do tří kroků
- 6. V prvním kroku vyplňte osobní a kontaktní údaje

Stačí vyplnit údaje:

Zobrazované jméno - toto se bude zobrazovat v adresářích

**E-mail** – na tuto adresu budou posílána oslovení a scénáře, pokud vyberete jako komunikační kanál e-mail; e-mail zároveň slouží jako login do mobilní aplikace KISS Mobile

**Telefon hlas** – na toto číslo bude systém volat, pokud vyberete jako komunikační kanál hlas

**Telefon SMS** – na toto číslo systém pošle SMS, pokud vyberete jako komunikační kanál SMS

Telefonní čísla musí být ve tvaru 777 123 456 nebo 00420 777 123 456.

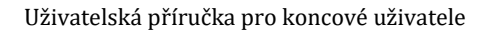

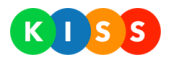

| Vytvoření nového kontaktu | L |
|---------------------------|---|
|---------------------------|---|

| Krok 1: Osobní a kontaktní údaje                                                                            |                                      |  |  |  |
|----------------------------------------------------------------------------------------------------|--------------------------------------|--|--|--|
| Vyplňte osobní a kontaktní údaje. Uvedená telefonní čísla a e-mailové adresy systém použije při oslovování. |                                      |  |  |  |
| Zobrazované jméno                                                                                           | Zobrazované jméno Příklad: Jan Novák |  |  |  |
| Přijmení Příklad: Novák                                                                                     |                                      |  |  |  |
| Jméno Příklad: Jan                                                                                          |                                      |  |  |  |
| Titul před Příklad: Ing.                                                                                    |                                      |  |  |  |
| Titul za Příklad: PhD.                                                                                      |                                      |  |  |  |

7. V druhém kroku vyberte, **do kterého adresáře bude** nový kontakt **zařazen** – může být zařazen do jednoho nebo více adresářů, ale nemusí být zařazen do žádného adresáře. Toto **můžete změnit i později**.

| Krok 2: Zařazení kontaktu do adresáře                                                                      |        |                     |  |  |
|----------------------------------------------------------------------------------------------------|--------|---------------------|--|--|
| /yberte adresář, do kterého si přejete kontakt zařadit. Kontakt můžete zařadit i do více adresářů zároveň. |        |                     |  |  |
| Hiedat                                                                                                    | HLEDAT |                     |  |  |
| Název                                                                                                    | Popis  | Zařadit do adresáře |  |  |
| BUDOVA A                                                                                                   |        | ANO                 |  |  |
| BUDOVA B                                                                                                   |        | NE                  |  |  |
| BUDOVA C                                                                                                   |        | NE                  |  |  |

8. Ve třetím kroku vyberte, jestli bude kontakt nastaven jako oblíbený. K oblíbeným kontaktům se v rámci systému dostanete rychleji *(pomocí kliknutí na hvězdičku v seznamu kontaktů)*. Toto můžete nastavit i později.

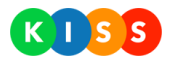

| Krok 3: Nastavení oblíbeného kontaktu                                                                                                   | * |  |  |  |
|----------------------------------------------------------------------------------------------------|---|--|--|--|
| Vyberte, zda chcete tento kontakt nastavit jako oblíbený. Oblíbené kontakty systém nabízí při vytváření oslovení a<br>anket přednostně. |   |  |  |  |
| Označit jako oblíbený                                                                                                    |   |  |  |  |
| Veoznačovat jako oblibený                                                                                                    |   |  |  |  |
| VYTVOŘIT ZPĚT                                                                                                    |   |  |  |  |

9. Stiskněte tlačítko Vytvořit

#### Jak vytvořit nový adresář

Pro založení nového adresáře postupujte následujícím způsobem (všechny vlastnosti adresáře můžete změnit později):

- 1. Přejděte na stránku Kontakty
- 2. Stiskněte tlačítko Nový
- 3. Systém zobrazí stránku pro výběr typu kontaktu

# Vytvoření nového kontaktu

| Výběr typu kontaktu                                           |  |  |
|---------------------------------------------------------------|--|--|
| Chcete vytvořit nová kontakt nebo skupinu kontaktů (adresář)? |  |  |
| Nový kontakt                                                  |  |  |
| ✓ Nový adresář                                                |  |  |
| VYTVOŘIT ZPĚT                                                 |  |  |

- 4. Vyberte Nový adresář a stiskněte tlačítko Vytvořit
- 5. Systém zobrazí stránku pro vytvoření adresáře
- 6. Vyplňte údaje o adresáři a stiskněte tlačítko Vytvořit

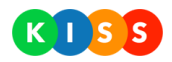

| Vytvoření nového adresáře |                                          |  |  |
|---------------------------|------------------------------------------|--|--|
| Krok                      | Krok 1: Údaje o adresáři 👤               |  |  |
| Vyplňte údaje o adresáři. |                                          |  |  |
| Název                     | Příklad: Důležité kontakty               |  |  |
| Popis                     | Příklad: Kontakty, které nejvíc používám |  |  |
| Popis                     | VYTVOŘIT ZPĚT                            |  |  |

- 7. Systém vytvoří nový adresář **a rozšíří formulář**, pomocí kterého upřesníte vlastnosti adresáře
- 8. V kroku 2 **vyberte umístění nového adresáře** v rámci adresářové struktury přetáhněte podbarvený záznam na požadované místo

|                     | istem aure           | sare      |  |
|---------------------|----------------------|-----------|--|
| Vyberte umístění ad | esáře v adresářové s | truktuře. |  |
| Název               |                      | Popis     |  |
| BUDOVAA             |                      |           |  |
| BUDOVA B            |                      |           |  |

9. V kroku 3 vyberte kontakty, které má adresář obsahovat – stiskněte tlačítko Přidat

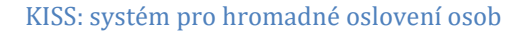

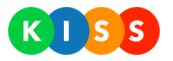

| Krok 3: Obsahuje konta                     | kty    |       |        |
|--------------------------------------------|--------|-------|--------|
| yberte kontakty, které budou součástí adre | sáře.  |       |        |
| Hledaný výraz                              | HLEDAT |       |        |
| Xázev / Příjmení a jméno                   |        | Popis |        |
| Nebyly nalezeny žádné kontakty.            |        |       |        |
|                                            |        |       | PŘIDAT |
|                                            |        |       |        |

- 10. Systém zobrazí **seznam kontaktů**, které můžete do nového adresáře přidat
- 11. U kontaktů, které chcete přidat, přepněte přepínač do polohy ANO

| ☆ Název / Příjmení a jméno Popi | ; Výběr kontaktu |
|---------------------------------|------------------|
| BUDOVA A                        | NE DETAIL        |
| BUDOVA B                        | NE DETAIL        |
| ☆ Honza Burian                  | ANO              |
| ☆ Michal Pajgrt                 | • NE DETAIL      |

- 12. Stiskněte tlačítko Přidat vybrané
- 13. Systém vybrané kontakty přidá do nového adresáře
- 14. V kroku 4 přiřaď te adresáři oprávnění pokud ponecháte **výchozí hodnotu**, adresář se **bude zobrazovat všem**, kdo mají povolené zobrazování adresářů

Záložka **Uživatelé** – oprávnění můžete nastavit na konkrétní uživatele Záložka **Skupiny** – oprávnění můžete nastavit na skupinu uživatelů (například Administrátoři)

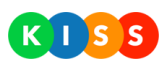

| Výběr uživatelů | a skupin uživatelů pro přístup k adresáři |  |
|-----------------|-------------------------------------------|--|
| Uživatelé       | Skupiny                                   |  |

15. V kroku 5 nastavte, zda chcete nový adresář jako oblíbený – oblíbené adresáře (stejně jako oblíbené kontakty) bude systém **nabízet přednostně** 

| /yberte, zda c | hcete tento adresář nastavit jako oblíbený. Oblíbené adresáře systém nabízí při vytvářen<br>at přednostně |
|----------------|----------------------------------------------------------------------------------------------------|
| osioveni a ank | et prednostne.                                                                                            |
| Označit ja     | ko oblíbený                                                                                               |
| ✓ Neoznačo     | vat jako oblíbený                                                                                         |

- 16. Stiskněte tlačítko Uložit
- 17. Systém uloží vlastnosti nově vytvořeného adresáře

#### Jak importovat kontakty a adresáře

Systém umožňuje importování kontaktů a adresářů pomocí CSV souborů. Pro importování souborů postupujte následovně:

- 1. Přejděte na stránku Kontakty
- 2. Stiskněte tlačítko Import

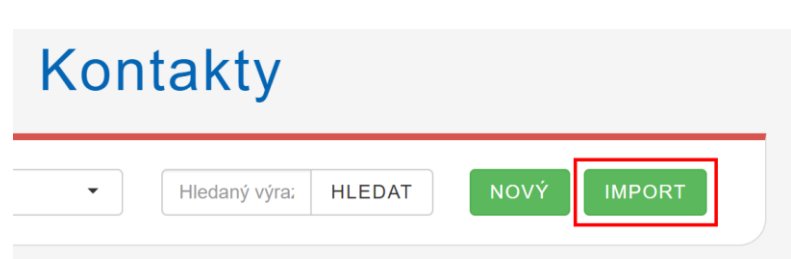

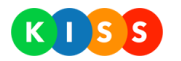

- 3. Systém zobrazí dialogové okno
- 4. Klikněte na odkaz **Příklad souboru CSV**

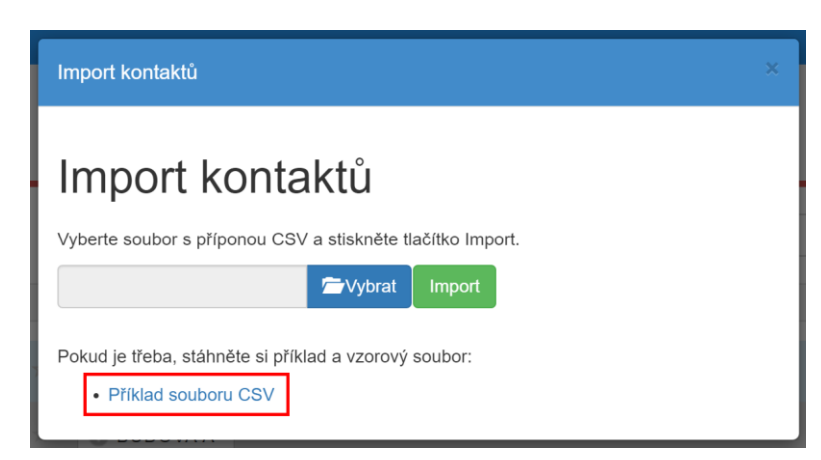

- 5. Uložte si do počítače vzorový soubor CSV
- 6. Soubor má dva řádky:

1. řádek vytvoří nový adresář

2. řádek vytvoří nový kontakt a zařadí ho do adresářů

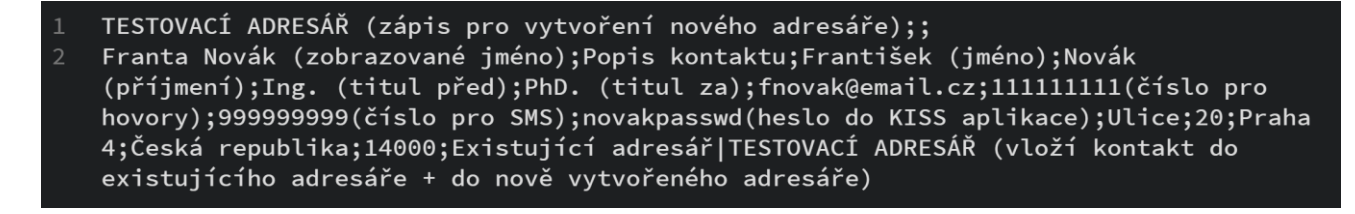

7. Soubor upravte ve vybraném editoru (např. MS Excel)

Doporučujeme celý postup nejdříve vyzkoušet na jednom kontaktu zahrnujícím české znaky.

- 8. Připravený CSV soubor nahrajte do systému přejděte na stránku Kontakty
- 9. Stiskněte tlačítko **Import**
- 10. Systém zobrazí dialogové okno pro výběr importovaného souboru

| Import kontaktů                                                                                                    | × |
|----------------------------------------------------------------------------------------------------|---|
| Import kontaktů                                                                                                    |   |
| Vyberte soubor s příponou CSV a stiskněte tlačítko Import.                                                                                                    |   |
| Service State Stat |   |
| Pokud je třeba, stáhněte si příklad a vzorový soubor:<br>• Příklad souboru CSV                                                                                                    |   |

- 11. Stiskněte tlačítko Vybrat
- 12. Vyberte cestu k CSV souboru a stiskněte tlačítko Import
- 13. Systém importuje adresáře a kontakty

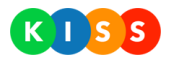

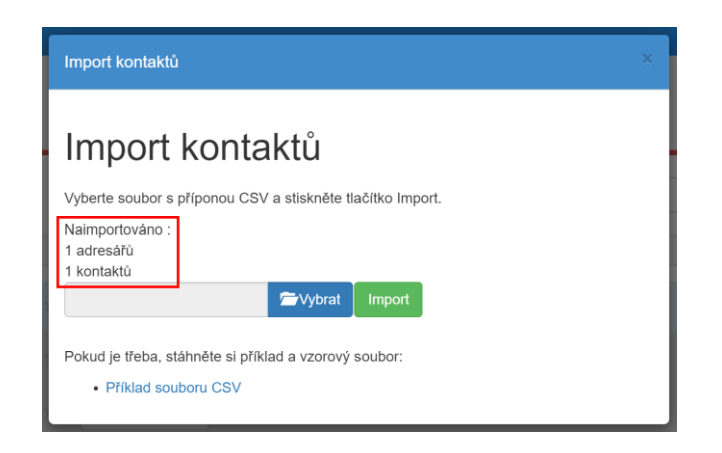

14. Následně je možné importovat další kontakty

Pozor! Při přípravě CSV souboru je potřeba dodržet:

- Počet sloupců u kontaktu i u vytvářeného adresáře
- Kódování CSV souboru Windows-1250
- Správný formát e-mailové adresy a telefonního čísla
- Stačí vyplnit 1. sloupec (zobrazované jméno) a sloupce s e-mailem a telefonními čísly
- Pomocí CSV nemusíte přiřazovat kontakty do adresářů, to můžete udělat následně v systému

## Příklad importu souboru

Takto vypadá importovaný soubor v editoru:

|   | TESTOVACÍ | ADRESÁŘ;;                                                   |             |
|---|-----------|-------------------------------------------------------------|-------------|
| 2 | František | Říha;;;;;;riha@trimtech.cz;777123456;777123456;;;;;;;Budova | A TESTOVACÍ |
|   | ADRESÁŘ   |                                                             |             |

Takto vypadá importovaný kontakt a adresář v systému:

|               | Název / Příjmení a jméno | Popis | Stav           |
|---------------|--------------------------|-------|----------------|
| $\star$       | C BUDOVA A               |       | Aktivní DETAIL |
|               | František Říha           |       | Aktivní DETAIL |
| *             | O BUDOVA B               |       | Aktivni DETAIL |
|               | O BUDOVA C               |       | Aktivní DETAIL |
| *             | 💿 TESTOVACÍ ADRESÁŘ      |       | Aktivni DETAIL |
| $\Rightarrow$ | František Říha           |       | Aktivní DETAIL |

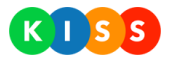

Takto vypadá detail importovaného souboru:

| F                        | František Říha      |
|--------------------------|---------------------|
|                          | SMAZAT UPRAVIT ZPĚT |
| Osobní a kontaktní údaje |                     |
| Stav kontaktu            |                     |
| Zobrazované jméno        | František Říha      |
| Příjmení                 |                     |
| Jméno                    |                     |
| Titul před               |                     |
| Titul po                 |                     |
| E-mail                   | riha@trimtech.cz    |
| Telefon hlas             | 777 123 456         |
|                          |                     |

## Jak označit kontakt jako oblíbený

Kontakt (stejně jako adresář) můžete **označit jako oblíbený**. Můžete to udělat v detailu kontaktu, ale rychlejší cesta je **pomocí ikony hvězdičky**. Postupujte následovně:

- 1. Přejděte na stránku Kontakty
- 2. U vybraného kontaktu (stejně jako u adresáře) klikněte na ikonu hvězdičky

| * | František Říha | Aktivní | DETAIL |
|---|----------------|---------|--------|
|   | -              |         |        |

3. Systém označí kontakt jako oblíbený

Oblíbené kontakty můžete rychleji zobrazit na stránce Kontakty – klikněte na ikonu hvězdičky v záhlaví.

| *  | Název / Příjmení a jméno | Popis | Stav    |        |
|----|--------------------------|-------|---------|--------|
|    | BUDOVA A                 |       | Aktivní | DETAIL |
| L* | František Říha           |       | Aktivní | DETAIL |
|    | TESTOVACÍ ADRESÁŘ        |       | Aktivní | DETAIL |
| *  | František Říha           |       | Aktivní | DETAIL |

#### Obrázek: zobrazení oblíbených kontaktů

#### Pozor!

Zobrazení oblíbených kontaktů můžete použít i při spouštění oslovení a scénáře.

### Jak zobrazit detail kontaktu a adresáře

Pro zobrazení detailu kontaktu nebo adresáře postupujte následujícím způsobem:

- 1. Přejděte na stránku Kontakty
- Vyberte kontakt nebo adresář, který chcete zobrazit
   Stiskněte tlačítko **Detail**
- 4. Systém zobrazí detail kontaktu nebo adresáře

Pro snadnější orientaci můžete použít filtry, vyhledávání a ikonu hvězdičky (systém zobrazí pouze oblíbené kontakty).

|                            | Kontakty                 |                |
|----------------------------|--------------------------|----------------|
| ZOBRAZIT AKTIVNÍ - VŠECHNY | ✓ ✓ Hledaný výraz HLEDAT | Nový           |
| Název / Příjmení a jméno   | Popis                    | Stav           |
| * O BUDOVA A               |                          | Aktivní DETAIL |
| BUDOVA B                   |                          | Aktivní DETAIL |
| BUDOVA C                   |                          | Aktivní DETAIL |

Obrázek: stránka Kontakty

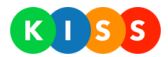

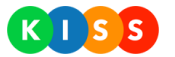

# Vybavení

Systém umožňuje zakládat záznamy typu Vybavení. Vybavení **následně přiřadíte vybraným kontaktům** – příjemcům. Příjemci v mobilní aplikaci potvrzují, že mají vybavení s sebou – na základě toho je systém buď osloví, nebo neosloví.

Příklad:

Kontakt: František Říha Vybavení: lékárnička

Pozor!

Pokud chcete používat oslovování příjemců na základě toho, jestli mají vybavení, musí mít nainstalovanou mobilní aplikaci KISS Mobile a aktivovaný komunikační kanál PUSH notifikací.

#### Jak vytvořit nové vybavení

Pro přidání nového vybavení postupujte následovně:

- 1. Přejděte na stránku Vybavení
- 2. Stiskněte tlačítko Vytvořit
- 3. Systém zobrazí formulář pro vytvoření nového vybavení
- 4. Vyplňte požadované položky
- 5. Stiskněte tlačítko Vytvořit
- 6. Systém vytvoří vybavení

| n domů      |               | Vybavení                              |          |
|-------------|---------------|---------------------------------------|----------|
| ■) OSLOVENÍ |               |                                       |          |
| ♥ SCÉNÁŘE   | Hledaný výraz | HLEDAT                                | VYTVOŘIT |
| ✓ KONTAKTY  | Název         | Popis                                 |          |
| 🖀 KONTAKTY  | Lékarnička    | Kompletně vybavená lékárnička pro pos | DETAIL   |
| 🖻 VYBAVENÍ  |               |                                       |          |

Obrázek: stránka pro vytvoření vybavení

#### Jak přiřadit vybavení k vybranému kontaktu

Pokud chcete vybavení přiřadit ke kontaktu, postupujte následovně:

- 1. Přejděte na stránku Kontakty
- 2. Vyhledejte kontakt, kterému chcete přiřadit vybavení

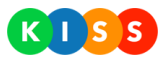

- 3. Stiskněte tlačítko **Detail**
- 4. V detailu kontaktu stiskněte tlačítko Upravit
- 5. Přejděte do sekce **Výběr vybavení**

| Výběr vyb           | pavení                 |                        |     |
|---------------------|------------------------|------------------------|-----|
| Výberte vybavení, k | xteré má tento kontakt | k dispozici.           |     |
| Hledaný výraz       |                        | HLEDAT                 |     |
| Název               | Popis                  |                        |     |
| Lékarnička          | Kompletně vybave       | ená lékárnička pro pos | ANO |

- 6. Přepněte přepínač z NE na ANO
- 7. Stiskněte tlačítko **Uložit**
- 8. Kontakt má k sobě přiřazené vybavení

V mobilní aplikaci příjemce volí, zda má vybavení u sebe. Na základě toho ho systém osloví, nebo neosloví.

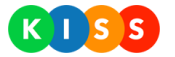

# Kampaně

Kampaně umožňují sběr odpovědí pomocí SMS, které koncoví uživatelé zasílají do systému.

#### Jak vytvořit novou kampaň

Pomocí kampaní můžete **sbírat odpovědi** na vaše otázky. Kampaň buď začíná odesláním SMS, nebo například inzercí v časopise (v tom případě není třeba zahájení ze strany systému).

Pro vytvoření nové kampaně postupujte následujícím způsobem:

- 1. Přejděte na stránku Kampaně
- 2. Stiskněte tlačítko Vytvořit
- 3. Systém zobrazí průvodce vytvořením nové kampaně
- 4. V prvním kroku vyplňte podrobnosti kampaně

| ′ nastavení kampar<br>od kterým telefonn | ě je třeba kromě názvu kampaně určit, jaký tvar bude mít odpovědní kód, kdy bude kampaň probíhat a také<br>m číslem bude systém příjemce kontaktovat. |
|------------------------------------------|----------------------------------------------------------------------------------------------------|
| Název kampaně                            | Testovací kampaň                                                                                                    |
| Odpovědní kód: <b>T</b>                  | R TEST                                                                                                    |
| Začátek kampaně                          | 07.02.2017 12:30                                                                                                    |
| Konec kampaně                            | 08.02.2017 00:00                                                                                                    |

- Jako **odpovědní kód** nastavte krátký a jedinečný řetězec, který budou používat adresáti vaší kampaně; to napíšou do odpovědní SMS

- V **roletce Tel. číslo** není nezbytně nutné vybírat hodnotu; jde o číslo, které bude použito pro komunikaci s adresáty kampaně

5. V druhém kroku napište odpovědi, ze kterých budou adresáti kampaně vybírat

| PŘIDAT |
|--------|
| SMAZAT |
| SMAZAT |
|        |

6. Ve třetím kroku zvolte, zda chcete použít automaticky posílané SMS

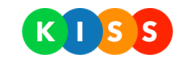

| dpovědí na kampaň m                          | /í na otázku kampaně, mu můžete poslat automatickou SMS. Níže vyberte, pro které typy<br>á systém SMS posílat a napište text. |  |
|----------------------------------------------|----------------------------------------------------------------------------------------------------|--|
| Odeslat potvrzovací :                        | SMS při přijetí validní odpovědi? ANC                                                                                         |  |
| Děkujeme za vaši od                          | lpověď.                                                                                                    |  |
| Odeslat notifikační S                        | MS při přijetí nevalidní odpovědi?                                                                                            |  |
|                                              |                                                                                                    |  |
| Vaše odpověď není p                          | platná. Prosím, vyberte jednu z možných odpovědí.                                                                             |  |
| Vaše odpověď není p<br>Odeslat notifikační S | olatná. Prosím, vyberte jednu z možných odpovědí.<br>MS při překročení maximálního počtu odpovědí?                            |  |

- 7. Stiskněte tlačítko Vytvořit
- 8. Systém kampaň uloží a přejde do detailu

Pokud chcete kampaň zahájit pomocí SMS, která odejde ze systému a osloví adresáty, postupujte následujícím způsobem:

- 1. V detailu kampaně přejděte na záložku Odchozí
- 2. Přepínač pro text odchozí kampaně přepněte na Ano

| Odeslat SMS ka | ampaň s níže uve | edeným zněním? |          | ANO |  |
|----------------|------------------|----------------|----------|-----|--|
| Text odchoz    | zí kampaně       |                |          |     |  |
| Příchozí       | Odchozí          | Statistiky     | Odpovědi |     |  |

3. Do textu kampaně napište text sdělení včetně tvaru odpovědi, který má příjemce použít. Pro vložení odpovědního kódu použijte roletku **Vložit dynamická data**.

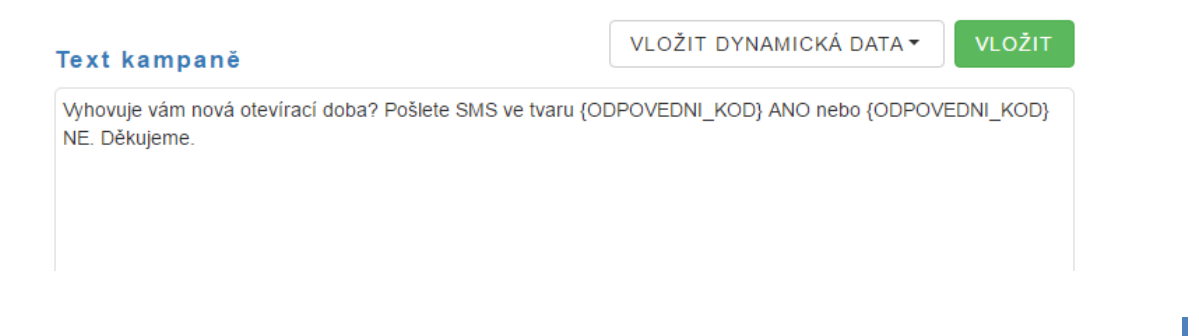

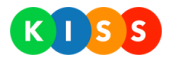

4. Poté importujte textový soubor s kontakty (nazev-souboru.txt) do systému

| Soubory          |                   |                |         |
|------------------|-------------------|----------------|---------|
| Název souboru    |                   | Počet kontaktů |         |
| IMPORT.txt       |                   | 1              | ODEBRAT |
| Přidání kontaktů | 🚔 ZVOLIT 🛛 PŘIDAT |                |         |
| Kontakty         |                   |                |         |
| Tel. číslo       | Kontakt           | Stav           |         |
| 123 123 123      | Tomáš             | Čeká           |         |

- 5. Systém zobrazí seznam importovaných kontaktů
- 6. V horní části detailu stiskněte tlačítko Uložit

Textový soubor musí obsahovat kontakty ve tvaru: 123123123; Jméno

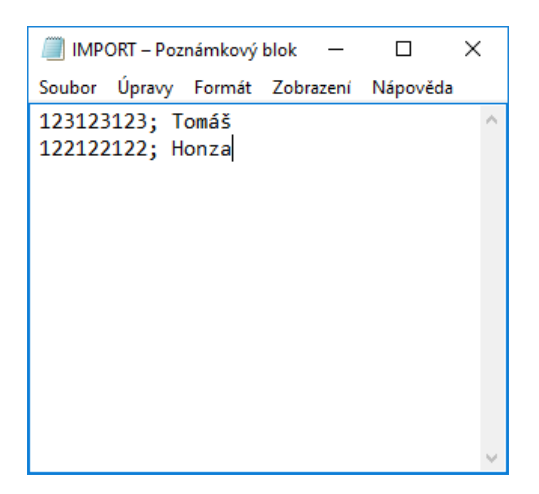

Obrázek: příklad importovaného souboru

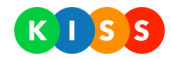

# Nastavení

V levém menu (v sekci Nastavení) najdete položky **Uživatelé** a **Skupiny**. Na stránce Uživatelé můžete **vytvářet uživatele**, kteří budou přistupovat do systému. Na stránce Skupiny můžete vytvářet **skupiny uživatelů** – do nich lze následně přiřazovat uživatele.

#### Jak vytvořit nového uživatele

**Uživatel** je osoba **s přístupem do systému**. Kontakt je příjemce, kterému se posílá sdělení (oslovení, scénář). Uživatel má nastaveno, co se mu v rámci systému bude zobrazovat – pomocí **oprávnění zviditelníte** nebo naopak **skryjete** vybrané části systému.

Pro vytvoření nového uživatele systému postupujte následovně:

- 1. Přejděte na stránku Uživatelé (v levém menu sekce Nastavení)
- 2. Stiskněte tlačítko Vytvořit
- 3. Systém zobrazí formulář pro vytvoření nového uživatele
- 4. V sekci Údaje o uživateli vyplňte údaje

| Údaje o uživateli              | ±             |
|--------------------------------|---------------|
| Vyplňte údaje o uživateli.     |               |
| Název Jan Nový                 |               |
| Login novy                     |               |
| Popis                          |               |
| Lokální uživatel ANO           | Supervizor NE |
| Nové heslo ······              |               |
| Nové heslo (potvrzení)         |               |
| Povolená IP Příklad: 128.0.0.1 |               |

Název – takto se bude uživatel zobrazovat v nabídkách systému Login – takto se bude uživatel hlásit do systému Popis – doplňkové informace o uživateli Lokální uživatel – pokud je volba přepnuta na ANO, bude se uživatel přihlašovat loginem a níže uvedeným heslem, tedy nikoli jako doménový uživatel Supervizor – uživatel bude mít oprávnění administrátora Heslo, nové heslo – zde napište heslo, které si uživatel po přihlášení změní Povolená IP – v rámci systému je možné vázat přístup na jedinečnou IP (například pouze z práce)

5. V sekci Změna jazyka nastavte **výchozí jazyk uživatele** (systém je dostupný v češtině, slovenštině a angličtině), jazyků pro příjemce je více

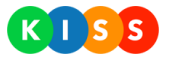

# Změna jazyka

| ✓ | čeština     |
|---|-------------|
|   |             |
|   | angličtina  |
|   |             |
|   | slovenština |

6. V sekci Další informace nastavte podrobnosti ohledně nového uživatele

| Skupiny         | Oprávnění              | Efektivní oprávnění      | Oprávnění na scénáře       |                     |
|-----------------|------------------------|--------------------------|----------------------------|---------------------|
| Běžní uživatelé |                        |                          |                            | NE                  |
| Skupiny – p     | řepnutím přepí         | nače na ANO zařadíte už  | źivatele do dané skupiny   |                     |
| Oprávnění ·     | – nastavíte, ke k      | terým operacím bude m    | ıít uživatel přístup       |                     |
| Efektivní op    | orávnění – sou         | čet všech oprávnění (zdě | éděné ze skupin + přiděler | né přímo uživateli) |
| Oprávnění       | <b>na scénáře</b> – oj | právnění ke konkrétním   | scénářům                   | -                   |

7. Stiskněte tlačítko Vytvořit

#### Jak vytvořit novou skupinu uživatelů

Díky skupinám uživatelů můžete **snadněji spravovat oprávnění**. Vytvoříte skupinu, které nastavíte oprávnění, a následně do ní přidáte uživatele – díky tomu **nemusíte** nastavovat **oprávnění jednotlivým uživatelům**.

Pro vytvoření skupiny postupujte následovně:

- 1. Přejděte na stránku Skupiny
- 2. Stiskněte tlačítko Vytvoření nové skupiny

VYTVOŘENÍ NOVÉ SKUPINY

3. Systém zobrazí formulář pro vytvoření nové skupiny

# Údaje o skupině

Vyplňte údaje o skupině.

| Název | Běžní uživatelé |
|-------|-----------------|
|       |                 |
| Kód   | bežní           |

- 4. Vyplňte název skupiny a kód skupiny (libovolný text)
- 5. Ve spodní části obrazovky na záložce **Členové** přepněte přepínač na ANO u těch uživatelů, které chcete přidat do nové skupiny

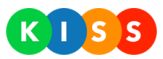

| Členové       | Oprávnění |    |
|---------------|-----------|----|
| Hledaný výraz | HLEC      | AT |
| Jan Nový      |           |    |

- Přejděte na záložku **Oprávnění** Specifikujte, jaká oprávnění (například upravovat Oslovení) má daná skupina mít

| Členové  | Oprávnění |               |   |        |
|----------|-----------|---------------|---|--------|
| OSLOVENÍ |           | POVOLIT ZÁPIS | • | PŘIDAT |

8. Stiskněte tlačítko Vytvořit

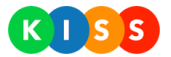

# 3. Podrobnosti ohledně pracovního prostředí systému

V následujících kapitolách popisujeme pracovní prostředí systému. Jednotlivé operace (spuštění scénáře, vytvoření kontaktu apod.) popisujeme v kapitole <u>Přehled pracovních postupů</u>.

# Prvky systému

#### Členění uživatelského rozhraní

Uživatelské rozhraní je rozdělené na tři hlavní části:

- 1. <u>Horní lišta</u>
- 2. <u>Levé menu</u>
- 3. Datová část

|                | 1                              | <b>↓</b> /                  |
|----------------|--------------------------------|-----------------------------|
| DOMŮ           | Kontak                         | ty                          |
| ■) OSLOVENÍ    |                                |                             |
| ✔ SCÉNÁŘE      | AKTIVNÍ • VŠECHNY • Hledar     | ný výra: HLEDAT NOVÝ IMPORT |
| ✓ KONTAKTY 2   | Mázev / Příjmení a iméno Popis | Stav                        |
| 🖆 KONTAKTY     | BUDOVA A                       | Aktivní DETAIL              |
| VYBAVENÍ       | S BUDOVA B                     | Aktivni DETAIL              |
| KAMPANĚ        | S BUDOVA C                     | Aktivni                     |
| STATISTIKY     | * O TESTOVACÍ ADRESÁŘ          | Aktivní DETAIL              |
| ✓ AUTOMATIZACE | * František Říha 3             | Aktivni DETAIL              |
|                | ☆ Honza Burian                 | Aktivni DETAIL              |
| LOKALIZACE     | ☆ Michal Pajgrt                | Aktivní     DETAIL          |
| NASTAVENÍ      | ★ Stano Kron                   | Aktivni                     |
| SVOLAVAC.CZ    | ☆ Tomáš Vopršálek              | Aktivni                     |

Obrázek: rozložení systému KISS

#### Horní lišta

Horní lišta obsahuje tyto prvky:

- 1. Logo KISS kliknutí na logo vás přesune z kterékoli části systému na úvodní stránku
- 2. Ikona zvonečku aktivuje se při použití hardwarových prvků
- 3. Ikona klíče přepne uživatele do administrátorského rozhraní
- 4. **Roletkové menu se jménem** kliknutí na něj umožňuje: - nastavení účtu

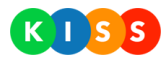

#### - zobrazení podrobností o systému

- odhlášení ze systému

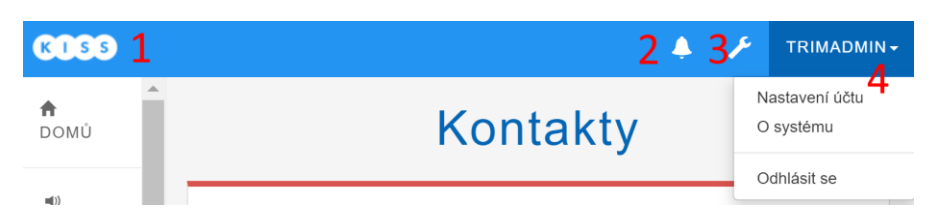

#### Obrázek: horní lišta

#### Levé menu

Levé menu slouží pro navigaci napříč systémem. Některé z položek (Oslovení, Scénáře a Kontakty) jsou pro snadnější orientaci napříč systémem zvýrazněné barevným pruhem.

| A        | DOMŮ     |
|----------|----------|
| (۱)      | OSLOVENÍ |
| 88       | SCÉNÁŘE  |
| <b>*</b> | KONTAKTY |

Obrázek: levé menu

#### Datová část

V datové části se zobrazují seznamy záznamů a detaily záznamů.

#### Filtry, vyhledávání a tlačítka pro vytvoření nového záznamu

U většiny seznamů (oslovení, scénáře, kontakty apod.) jsou společné prvky, které usnadňují práci se systémem. Jde například o:

- 1. filtry (například dokončená oslovení)
- 2. vyhledávání podle klíčových slov
- 3. tlačítka pro vytvoření nového záznamu (založení nového oslovení apod.).

| 1 | VŠECHNY | - 2 | Hledaný výraz | HLEDAT | 3 VYTVOŘIT OSLOVENÍ |
|---|---------|-----|---------------|--------|---------------------|
|   |         |     |               |        |                     |

Obrázek: filtry, vyhledávání a tlačítka pro vytvoření nového záznamu

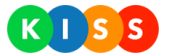

#### Seznam záznamů

Seznamy záznamů (například oslovení, scénáře a kontakty) obsahují řadu společných prvků:

- 1. Záhlaví, podle kterého lze vzestupně a sestupně třídit záznamy (neplatí pro všechny sloupce)
- 2. Nejdůležitější vlastnosti záznamu
- 3. Ikony způsobu oslovení (na obrázku níže například ikona pro SMS)
- 4. Barevný štítek pro snadnější orientaci v záznamech
- 5. Tlačítka pro různé operace (nahlédnutí do detailu, kopírování záznamu apod.)

| Název 🔺 🕇                   | Způsob | Počet | Spuštěno           | Stav           |                    |
|-----------------------------|--------|-------|--------------------|----------------|--------------------|
| EasyHMI problem 2           | -      | 30    | 16.1.2016 20:54:35 | Dokončeno      | DETAIL KOPÍROVAT   |
| EasyHMI solved              | = 3    | 30    | 16.1.2016 21:37:57 | Dokončeno      | DETAIL KOPÍROVAT   |
| Exchange issue              | -      | 11    | 6.8.2015 09:56:59  | Dokončeno      | DETAIL KOPÍROVAT   |
| Fire alarm drill - budova C | -      | 390   | 13.5.2016 09:00:23 | 4<br>Dokončeno | DETAIL             |
| Fire alarm drill finished   |        | 36    | 13.5.2016 09:52:27 | Dokončeno      | DETAIL 5 KOPÍROVAT |
| Grand Opening               | -      | 1     | 16.4.2015 18:55:45 | Dokončeno      | DETAIL KOPÍROVAT   |
| Grand Opening               | -      | 37    | 16.4.2015 18:44:52 | Dokončeno      | DETAIL KOPÍROVAT   |

**Obrázek: seznam položek** 

#### Detail záznamu

Detaily záznamů (například oslovení, scénáře a kontakty) obsahují řadu společných prvků:

- 1. Záložky, které oddělují typ informací (například obecné informace a statistiky)
- Tlačítka (pro návrat na předchozí místo, pro smazání záznamu apod.)
   Sekce pro jemnější oddělení informací
- 4. Texty s podrobnostmi (jednotlivé záložky obsahují všechny dostupné jazykové varianty)
- 5. Vyhledávání podle klíčových slov
- 6. Související **seznamy** (například seznam oslovených adresátů)

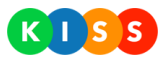

| Informace Statistiky                            |                                                                             | 2 ZPĚT |  |  |  |  |
|-------------------------------------------------|-----------------------------------------------------------------------------|--------|--|--|--|--|
| Obsah oslovení <mark>3</mark>                   |                                                                             |        |  |  |  |  |
|                                                 |                                                                             |        |  |  |  |  |
| Ahoj, cvicny poplach ukoncen, prosim o kontrolu | Ahoj, cvicny poplach ukoncen, prosim o kontrolu vsech nasich systemu. MOD 4 |        |  |  |  |  |
| Oslovené osoby                                  |                                                                             |        |  |  |  |  |
| Hledat                                          | HLEDAT 5                                                                    |        |  |  |  |  |
| Příjemce Popis                                  | Osloven 6                                                                   |        |  |  |  |  |
| Antonian-A Patricia                             | <b>1</b> 0:08:25 <b>Osloveno</b>                                            | DETAIL |  |  |  |  |

Obrázek: detail záznamu

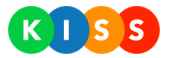

# Stránka Domů

Domovská stránka umožňuje:

- 1. Vytvořit nové záznamy (oslovení, scénáře, kampaně a kontakty)
- 2. Zobrazit historii záznamů (například seznam proběhlých oslovení)
- 3. Stáhnout mobilní aplikaci KISS Mobile

| Oslovelli –                                                                                                    | Scénáře 🕟                                                                                                    |
|----------------------------------------------------------------------------------------------------|----------------------------------------------------------------------------------------------------|
| Pomocí tohoto nástroje můžete pohodlně a rychle oslovit<br>vybrané kolegy. Oslovení se k nim dostane buď přímo do<br>mobilního telefonu jako SMS či hovor, nebo obdrží e-mail do<br>své schránky. 122 | Obsahuje předdefinované scénáře a schémata oslovení<br>konkrětních skupin dle předdefinovaných postupů. Součástí<br>scénářů mohou být aktivace traumaplánů a další opakovaná<br>svolávání personálu.             |
| VYTVOŘIT OSLOVENÍ HISTORIE                                                                                                    | SPUSTIT SCÉNÁŘ HISTORIE                                                                                                    |
| Díky kampaním lze snadno sbírat odpovědi na dotazy, vytváře<br>ankety a průzkumy. Můžete připravovat i odchozí SMS<br>kampaně. Sběr příchozích odpovědí probíhá také pomocí<br>textových zpráv.       | Sekce obsahuje seznamy adresátů, kteří budou systémem<br>oslovováni. Můžete je modifikovat, přidávat nebo odebírat,<br>případně je rozdělit do skupin (adresářů) pro snazší oslovení<br>většího množství kolegů. |
|                                                                                                    | VYTVOŘIT KONTAKT KONTAKTY                                                                                                    |
| VYTVORIT KAMPAN HISTORIE                                                                                                    |                                                                                                    |
| Novinky                                                                                                    | \$                                                                                                    |

Obrázek: stránka Domů

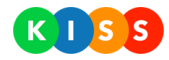

# Oslovení

Oslovení umožňují kontaktovat jednoho nebo několik příjemců jedním nebo několika vybranými způsoby zároveň (volání, SMS, e-mail, PUSH notifikace do mobilní aplikace příjemce). Oslovení **neumožňují návazné kroky** podle určených pravidel ani sběr zpětné vazby – pokud potřebujete použít tyto funkce, použijte scénáře.

#### Seznam oslovení

Na stránce Oslovení systém zobrazuje úplnou historii oslovení – ve výchozím nastavení se zobrazují všechny stavy oslovení, tedy dokončené, spuštěné i zrušené.

Popis částí seznamu oslovení:

- 1. Tlačítko pro vytvoření nového oslovení
- 2. Název oslovení
- 3. Ikona způsobu oslovení (<sup>S</sup> znamená volání, <sup>SZ</sup> znamená e-mail, <sup>P</sup> znamená SMS, <sup>Q</sup> znamená PUSH notifikace)
- 4. Počet oslovených kontaktů
- 5. Den a čas spuštění
- 6. Stav oslovení (Dokončeno, Spuštěno, Zrušeno)
- 7. Tlačítko pro zobrazení detailu záznamu
- 8. Tlačítko pro vytvoření nového oslovení s vlastnostmi vybraného oslovení

| 🕈 DOMŮ       | Oslovení                   |        |            |                    |           |        |           |
|--------------|----------------------------|--------|------------|--------------------|-----------|--------|-----------|
| 🔊 OSLOVENÍ   |                            |        |            |                    |           |        |           |
| 🛢 SCÉNÁŘE    | VŠECHNY                    | • Hie  | edaný výra | z HLEDA            | AT        |        | OSLOVENÍ  |
| 🖆 KONTAKTY   | 2                          | 3      | 4          | 5                  | 6         |        |           |
| VZKAZY       | Název                      | Způsob | Počet      | Spuštěno 👻         | Stav      | 7      | 8         |
| 4            | Test paměti                | -      | 43         | 17.5.2016 16:32:37 | Dokončeno | DETAIL | KOPÍROVAT |
| KAMPANE      | LT malý požár v lese.      | -      | 36         | 16.5.2016 16:52:26 | Dokončeno | DETAIL | KOPÍROVAT |
| 🔥 STATISTIKY | Požár v lese               | -      | 423        | 16.5.2016 16:45:14 | Dokončeno | DETAIL | KOPÍROVAT |
|              | Test - referenční návštěva | -      | 3          | 16.5.2016 11:29:35 | Dokončeno | DETAIL | KOPÍROVAT |
|              | Poplach                    | -      | 43         | 13.5.2016 10:08:24 | Dokončeno | DETAIL | KOPÍROVAT |
|              | Fire alarm drill finished  | -      | 36         | 13.5.2016 09:52:27 | Dokončeno | DETAIL | KOPÍROVAT |
|              | Info - zpoždění kantýny    |        | 432        | 13.5.2016 09:33:16 | Dokončeno | DETAIL | KOPÍROVAT |

Obrázek: seznam oslovení

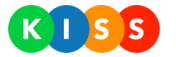

#### **Detail oslovení**

Detail oslovení zobrazuje oslovení ve stavu Dokončeno, Spuštěno a Zrušeno – ve stavu Spuštěno jsou navíc tlačítka pro zrušení oslovení. Stránka je rozdělena do záložek a každá záložka do sekcí:

- 1. Aktivní záložka Informace
- 2. Odkaz na záložku se statistikami
- 3. Obsah sdělení ikona v pozadí ukazuje, že jde o oslovení SMS
- 4. **Oslovené osoby** světle zelená barva znamená, že příjemce byl úspěšně osloven (*neúspěšně oslovená* osoba má světle červenou barvou zvýrazněný řádek)

| Informace<br>1      | Statistiky 2               |                    | ZPĚT   |
|---------------------|----------------------------|--------------------|--------|
| Obsah oslov         | ení                        |                    |        |
| Test 16. 5.         |                            | 3                  |        |
|                     |                            |                    | 6      |
| Oslovené os         | oby                        |                    |        |
| Hledat              |                            | HLEDAT             |        |
| Příjemce            | Popis                      | Osloven            |        |
| Representation of A | 520015, Operations Support | 11:29:36 Osloveno  | DETAIL |
| Další vlastno       | osti oslovení              |                    |        |
| Spustil             |                            | Monika Ruprichová  |        |
| Stav                |                            | Dokončeno          |        |
| Čas spuštění        |                            | 16.5.2016 11:29:35 |        |
| Způsob oslovení     |                            | <b>F</b>           |        |
| Počet oslovených    | ı                          | 3                  |        |

#### Obrázek: detail sdělení – záložka Informace

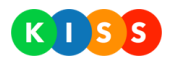

| Ir         | nformace           | Stat        | istiky |       |      |         | ZPĚT                                                                 |  |
|------------|--------------------|-------------|--------|-------|------|---------|----------------------------------------------------------------------|--|
| St         | tavy               |             |        |       |      |         |                                                                      |  |
|            |                    | Hovor       | SMS    | Email | PUSH | Celkem  | Osloveno<br>3                                                        |  |
|            | Osloveno<br>Celkem | 0<br>0      | 3<br>3 | 0     | 0    | 3<br>3  | 2<br>1<br>H <sup>105</sup> S <sup>IN5</sup> Ernall Pu <sup>SIN</sup> |  |
| R          | Reporty            |             |        |       |      |         |                                                                      |  |
|            | Název              |             |        |       |      | Popis   |                                                                      |  |
| ١          | vebyl nalezen      | i žádný rep | ort    |       |      |         |                                                                      |  |
| Sumarizace |                    |             |        |       |      |         |                                                                      |  |
|            | Hovory             |             | S      | SMS   |      | E-maily | PUSH                                                                 |  |
| C          | ) seconds          |             | 3      |       |      | 0       | 0                                                                    |  |

#### Obrázek: detail sdělení – záložka Statistiky

## Stránka pro vytvoření nového oslovení

Na stránku pro vytvoření nového oslovení se dostanete z <u>úvodní stránky</u> systému nebo ze seznamu oslovení – stiskněte tlačítko **Vytvořit oslovení**.

Vytvoření nového oslovení je pro snadnější orientaci členěno do několika kroků:

- Krok 1 název oslovení, který se bude zobrazovat v seznamu příjemci ho neuvidí
- Krok 2 výběr způsobu oslovení (hovor, SMS, e-mail, PUSH notifikace poslaná do mobilní aplikace příjemce) – můžete vybrat jeden nebo více způsobů
- **Krok 3** text, který systém pošle příjemcům pro každý ze způsobů můžete použít odlišný text; vyplňte všechny jazykové varianty, jinak mohou někteří příjemci obdržet text v jazyce, kterému nerozumí!
- Krok 4 výběr osob (nebo adresářů), které chcete oslovit

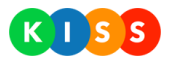

# Krok 1: Název oslovení Název oslovení se vám bude zobrazovat v přehledu, uživatelé ho neuvidí. Doporučujeme vybrat takový název, který vám později usnadní orientaci. Název Příklad: Školení požární ochrany Krok 2: Výběr způsobu oslovení Volte způsob, jak příjemce oslovíte. Můžete vybrat jeden nebo i více způsobů oslovení. Image: Context stateli stateli sta

Obrázek: vytvoření nového oslovení - krok 1 a krok 2

|          | nci obdrži jako vanii deli | novaným komunikačním | m kanalem.   |
|----------|----------------------------|----------------------|--------------|
|          |                            |                      | STEJNÝ OBSAH |
|          |                            |                      |              |
| Předmět: |                            |                      |              |
|          |                            |                      |              |
|          |                            |                      |              |
|          |                            |                      |              |
|          |                            |                      | 2            |

#### Obrázek: vytvoření nového oslovení - krok 3

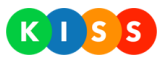

| Vyberte oso  | by, které chcete oslovit. | Přidat můžete celé adresáře | e nebo pouze vybrané kontakty. |
|--------------|---------------------------|-----------------------------|--------------------------------|
|              |                           |                             | KONTAKTY NEBO KRITERIA         |
| Kontakt      | y Kriteria                |                             | VYBRANÉ KONTAKTY : (           |
| Hledaný výra | az                        | HLEDAT                      | JEN VYBRANÉ                    |
| ★ Ná         | zev / Příjmení a jméno    | Popis                       | Výběr kontaktu                 |

#### Obrázek: vytvoření nového oslovení - krok 4 (výběr kontaktů)

|                  |                                      |                            | KON                                                             | TAKTY NEBO KRITERIA                                     |
|------------------|--------------------------------------|----------------------------|-----------------------------------------------------------------|---------------------------------------------------------|
| Kontakty         | Kriteria                             |                            |                                                                 | VYBRANÉ KONTAKTY : 0                                    |
|                  |                                      |                            |                                                                 |                                                         |
| Do oslovení buc  | lou zahrnuty kontakty                | v těchto stavech.          |                                                                 |                                                         |
| Připrave         | en •                                 | Mimo službu                | •                                                               |                                                         |
|                  |                                      |                            | S                                                               | TAVY NEBO OBLAST                                        |
| Zde vyberte, zd  | a má systém oslovit l                | kontakty v určité oblasti. |                                                                 |                                                         |
|                  | Kral                                 | na Voda                    | Smazat oblast<br>Borëk                                          | Bozi Dar<br>Vybrat oblast<br>Milovice<br>tyså nad Labem |
| Kladno           | D7<br>Lebistu<br>Vállov<br>Phyla Pr  | s Roztoky                  | Labern-Stará<br>Boleslav<br>Vojenske<br>Letiště<br>Kbely<br>D10 | Čelákovice                                              |
| U                | Praha Jeneč<br>Heliport<br>Hostivice | Praha                      | Er.                                                             | Uvaly Česky Brod                                        |
| Buranos<br>Aires | Rudnà                                | TDO                        | DI                                                              | t Vrátkov                                               |

Obrázek: vytvoření nového oslovení - krok 4 (nastavení kritérií)

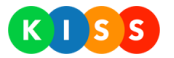

# Scénáře

Scénáře umožňují kontaktovat jednoho nebo několik příjemců jedním nebo několika vybranými způsoby zároveň (volání, SMS, e-mail, PUSH notifikace). Scénáře (na rozdíl od oslovení) **umožňují návazné kroky**, které se řídí podle určených pravidel. Scénáře zároveň umožňují sběr zpětné vazby.

## Seznam scénářů

Na stránce Scénáře systém zobrazuje úplnou historii scénářů – ve výchozím nastavení se zobrazují všechny stavy oslovení, tedy dokončené, spuštěné i zrušené.

Popis částí seznamu oslovení:

- 1. Tlačítko pro spuštění nového scénáře
- 2. Název scénáře
- 3. Den a čas spuštění
- 4. Stav oslovení (Dokončeno, Spuštěno, Zrušeno)
- 5. Tlačítko pro zobrazení detailu záznamu

| A    | DOMŮ       |                        | Scénái        | ře                 |                  |
|------|------------|------------------------|---------------|--------------------|------------------|
| =()) | OSLOVENÍ   |                        |               |                    |                  |
|      | SCÉNÁŘE    | VŠECHNY -              | Hledaný výraz | HLEDAT             | 1 SPUSTIT SCÉNÁŘ |
| 1    | KONTAKTY   |                        |               |                    |                  |
| ×    | νγκαγγ     | Název 2                |               | 3 Spuštěno 👻       | Stav 4           |
| -    |            | Obecná informace pro B |               | 17.5.2016 16:27:39 | Dokončeno DETAIL |
| 1    | KAMPANĚ    | Svolávání FAC          |               | 6.5.2016 14:11:41  | Dokončeno DETAIL |
| .lı  | STATISTIKY | Svolávání FAC          |               | 6.5.2016 14:08:24  | Dokončeno DETAIL |
|      |            | Obecná informace pro C |               | 10.9.2015 13:48:00 | Dokončeno DETAIL |
|      |            | Obecná informace pro C |               | 9.9.2015 11:53:07  | Dokončeno DETAIL |
|      |            | Svolávání FAC          |               | 9.9.2015 11:37:01  | Dokončeno DETAIL |
|      |            | test ENG               |               | 20.8.2015 13:19:38 | Dokončeno DETAIL |
|      |            | Obecná informace pro A |               | 30.7.2015 09:44:51 | Dokončeno DETAIL |

Obrázek: stránka Scénáře

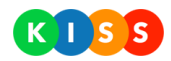

# Detail scénáře

Detail scénáře zobrazuje scénáře ve stavu Dokončeno, Spuštěno a Zrušeno – ve stavu Spuštěno jsou navíc tlačítka pro zrušení scénáře. Stránka je rozdělena do záložek a každá záložka do sekcí:

- 1. Aktivní záložka Informace o scénáři
- 2. Odkaz na záložku se statistikami
- 3. **Aktivní uzel** pokud je řádek podbarvený modře, zobrazují se na celé stránce údaje, které se týkají tohoto uzlu
- 4. Tlačítko pro rozbalení stisknutím tlačítka rozbalíte nebo sbalíte podřazené uzly
- 5. Tlačítko Zobrazit po stisknutí tlačítka se na celé stránce zobrazí údaje k danému uzlu
- 6. Oslovená osoba červeně podbarvený je neúspěšně oslovený adresát

| 1                                 |               |          |          | ZPĚT       |
|-----------------------------------|---------------|----------|----------|------------|
| Informace o scénáři               | Statistiky 2  |          |          |            |
|                                   |               |          |          |            |
| Uzly scénáře                      |               |          |          |            |
| Název                             |               | Způsob   | Počet    |            |
| PŮJDEME NA B1?                    | 3             | •        | 0/11/11  | ZOBRAZIT   |
| Půjdeme na B1!                    |               | •        | 0/0/0    | ZOBRAZIT 5 |
| <ul> <li>Půjdeme na B3</li> </ul> |               |          | 11/0/11  | ZOBRAZIT   |
| Oslovené osoby<br>Hledat          | HLEDA         | Т        |          |            |
| Příjemce                          | Popis Osloven |          |          |            |
| Annesita Kareet 6                 | 123456789     | 15:04:19 | Osloveno | DETAIL     |
| Další vlastnosti scéná            | ře            |          |          |            |
| Stav                              | Dokončeno     |          |          | R          |
| Čas spuštění                      | 18.9.2014 15: | 04:19    |          |            |

Obrázek: detail scénáře – záložka Informace o scénáři

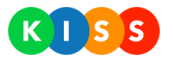

Na záložce Statistiky si můžete vybrat, které uzly se v grafech a tabulkách budou zobrazovat. Použijte přepínač Ano / Ne v sekci Uzly scénáře – viz obrázek níže.

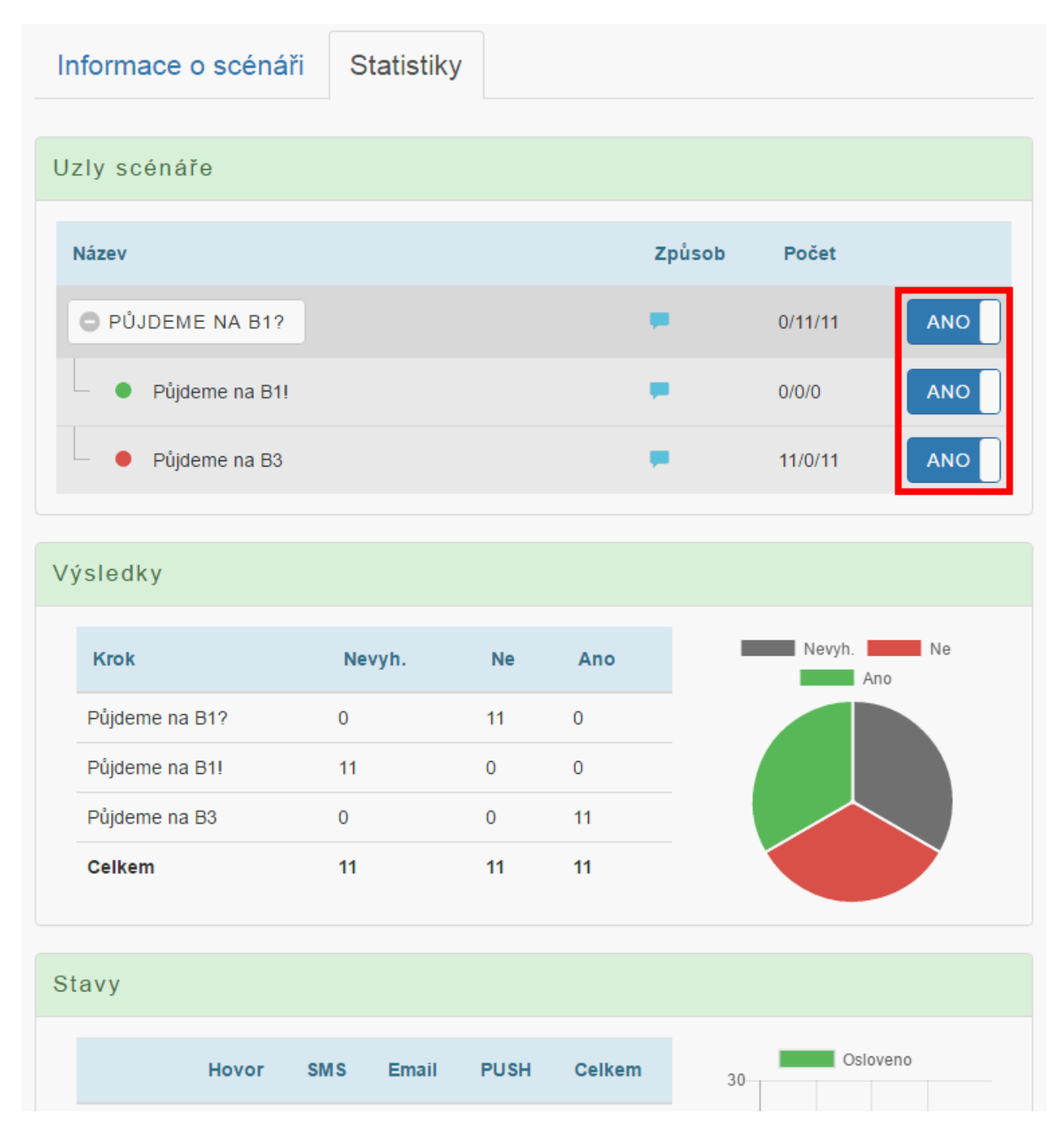

Obrázek: detail scénáře – záložka Statistiky

#### Výběr šablony scénáře

Systém obsahuje připravené šablony scénáře. Poté, co si některou šablonu vyberete, ji můžete upravit a následně spustit. Na stránku s výběrem šablon se dostanete stisknutím tlačítka **Spustit scénář** (na stránce Domů nebo na stránce Scénáře).

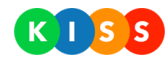

Vybranou šablonu můžete buď okamžitě bez jakýchkoli úprav spustit, nebo můžete v šabloně provést úpravy a následně ji spustit. Stiskněte jedno z tlačítek:

- 1. Spustit okamžitě spustíte šablonu scénáře
- 2. Vybrat systém zobrazí podrobnosti šablony, ty můžete upravit a následně scénář spustíte

| Výběr šablony s             | scénáře                   |         |        |
|-----------------------------|---------------------------|---------|--------|
| Zvolte prosím šablonu scéná | ře, kterou chcete použít. |         |        |
| Hledaný výraz               | HLEDAT                    |         |        |
| Název                       | Popis                     | 1       | 2      |
| Informace pro LT (ABC)      |                           | SPUSTIT | VYBRAT |
| Informace pro LT (D)        |                           | SPUSTIT | VYBRAT |
| Nácvik - požární poplach    |                           | SPUSTIT | VYBRAT |
| Obecná informace pro A      |                           | SPUSTIT | VYBRAT |
| Obecná informace pro B      |                           | SPUSTIT | VYBRAT |
| Obecná informace pro C      |                           | SPUSTIT | VYBRAT |
| Obecná informace pro D      |                           | SPUSTIT | VYBRAT |

#### Obrázek: výběr šablony scénáře

Pokud jste zvolili výběr šablony s úpravami, systém zobrazí průvodce šablonou. Průvodce je pro snadnější orientaci členěn do několika kroků. Krok 1 a krok 2 zahrnují tyto důležité prvky (případ scénáře s více uzly):

- 1. Informace o tom, který uzel upravujete
- Tlačítko Zobrazit pomocí tlačítka vyberte uzel, který budete upravovat v krocích Způsob oslovení a výše
- 3. Výběr typu komunikace hlasový hovor, SMS, e-mail nebo PUSH notifikace

Pozor, pokud šablona obsahuje pouze jediný uzel a žádné návazné uzly, je prvním krokem výběr typu komunikace!

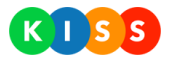

| Krok 1: Volba upravovaného uzl                    | Q      |       |          |
|---------------------------------------------------|--------|-------|----------|
| Momentálně upravujete uzel:     Info pro LT (ABC) |        |       |          |
| Název                                             | Způsob | Počet |          |
| INFO PRO LT (ABC)                                 |        | 21    | ZOBRAZIT |
| Půjdeme na B1!                                    | -      | 0     | ZOBRAZIT |
| <ul> <li>Půjdeme na B3</li> </ul>                 |        | 0     | ZOBRAZIT |

#### Obrázek: výběr upravovaného uzlu

| Krok 2: Způsob oslovení          | 24 |
|----------------------------------|----|
| Zvolte způsob oslovení adresátů. |    |
| Hlasový hovor                    |    |
| ✓ Poslat SMS 3                   |    |
| Poslat e-mail                    |    |
| Poslat push notifikaci           |    |

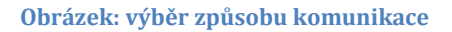

V následujících krocích je potřeba vybrat text, který systém pošle, a také samotné příjemce sdělení. Níže popisujeme důležité prvky na stránce:

- 1. **Přepínač jazykových verzí** textu vyplňte všechny jazyky, jinak mohou někteří adresáti obdržet text v jazyce, kterému nerozumí
- 2. Pole pro text
- 3. PIN odpovědi používá se pouze u SMS, je důležitý pro párování odpovědí
- 4. **Podpis** v roletkovém menu vyberte předem připravenou frázi
- 5. Ukončovací fráze fráze, která se zobrazí příjemci (případně ji uslyší); na základě odpovědí na tuto frázi systém rozhodne, jestli bylo oslovení adresátů úspěšné, a zvolí návazné kroky (pokud vyberete ukončovací frázi, systém nabídne, abyste vybrali i frázi pro úspěch a frázi pro neúspěch)

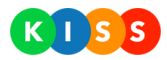

| Krok 3: Obsah sdělení |                                                                                 |     |  |  |  |  |  |
|-----------------------|---------------------------------------------------------------------------------|-----|--|--|--|--|--|
| Napište text, který   | Napište text, který příjemci obdrží jako Vámi definovaným komunikačním kanálem. |     |  |  |  |  |  |
|                       |                                                                                 |     |  |  |  |  |  |
| Vlož text             |                                                                                 |     |  |  |  |  |  |
|                       | 2                                                                               |     |  |  |  |  |  |
|                       |                                                                                 |     |  |  |  |  |  |
|                       |                                                                                 | 6   |  |  |  |  |  |
| PIN odpovědi (LG):    | LGB1 3                                                                          |     |  |  |  |  |  |
| Podpis:               | [ŽÁDNÁ FRÁZE] 4                                                                 | •   |  |  |  |  |  |
| Fráze:                | [ŽÁDNÁ FRÁZE]                                                                   | 5 - |  |  |  |  |  |

Obrázek: příprava obsahu sdělení

- 1. Přepínač Kontakty nebo kritéria / Kontakty a kritéria
- 2. Záložky a pro výběr kontaktů a kritérií
- 3. **Přepínač Pouze zahrnuté kontakty** v níže uvedeném seznamu systém zobrazí pouze kontakty, které chcete oslovit
- 4. Přepínač pro zahrnutí kontaktů

| Krok 4: Příjemci                                                                              |                            | 1                          |  |  |  |
|-----------------------------------------------------------------------------------------------|----------------------------|----------------------------|--|--|--|
| Vyberte osoby, které chcete oslovit. Přidat můžete celé adresáře nebo pouze vybrané kontakty. |                            |                            |  |  |  |
|                                                                                               | 1                          | KONTAKTY NEBO KRITERIA     |  |  |  |
| 2<br>Kontakty Kriteria                                                                        |                            | VYBRANÉ KONTAKTY <b>21</b> |  |  |  |
|                                                                                               |                            | 3                          |  |  |  |
| Hledaný výraz                                                                                 | HLEDAT                     | POUZE ZAHRNUTÉ KONTAKTY    |  |  |  |
| 🖈 🛛 Název / Příjmení a jméno                                                                  | Popis                      | Výběr kontaktu             |  |  |  |
| ★ ● LT (A,B,C)                                                                                | Operations Leadership Team | 4 ANO DETAIL               |  |  |  |

Obrázek: výběr příjemců

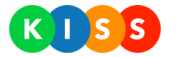

- 1. Výběr podle stavu uživatelů
- 2. Přepínač Stavy nebo oblast / Stavy a oblast

 - Stavy nebo oblast – systém osloví kontakty ve vybraném stavu a kohokoli, kdo se nachází ve vybrané oblasti

- **Stavy a oblast** – systém osloví pouze kontakty, které jsou ve vybraném stavu a zároveň se nachází ve vybrané oblasti

3. Tlačítka pro práci s mapou

| Krok 4: Příjemci                                                      | 1                                                                                    |
|-----------------------------------------------------------------------|--------------------------------------------------------------------------------------|
| Vyberte osoby, které chcete oslovit. Přidat můžete celé adresáře nebo | o pouze vybrané kontakty.                                                            |
|                                                                       | KONTAKTY NEBO KRITERIA                                                               |
| Kontakty Kriteria                                                     | VYBRANÉ KONTAKTY <b>21</b>                                                           |
| Do oslovení budou zahrnuty kontakty v těchto stavech.                 |                                                                                      |
| Připraven • Mimo službu •                                             |                                                                                      |
| 2                                                                     | STAVY NEBO OBLAST                                                                    |
| Zde vyberte, zda má systém oslovit kontakty v určité oblasti.         |                                                                                      |
| Kladno<br>Kladno<br>Proho Jeneč                                       | oblast<br>Borek<br>andys nad<br>been-stard<br>Boleslav<br>Čeläkovice<br>D11<br>Sadsł |

Obrázek: záložka pro výběr kriterií

Pozor, je důležité, jak nastavíte přepínač Kontakty nebo kritéria – platí následující:

- Kontakty nebo kritéria systém osloví kontakty vybrané na záložce Kontakty a zároveň osloví kohokoli, kdo splňuje podmínky určené na záložce Kritéria
- Kontakty a kritéria systém osloví kontakty vybrané na záložce Kontakty, tyto kontakty musí splňovat stanovené podmínky (například být ve stavu připraven)

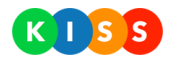

# Stránka Kontakty

Na stránce Kontakty systém zobrazuje kontakty a adresáře. Jeden kontakt může být zahrnutý do jednoho nebo více adresářů. Nemusí být ale zahrnutý do žádného adresáře.

Seznam obsahuje mimo jiné tyto důležité prvky:

- 1. Tlačítko Nový stisknutí tlačítka umožní vytvořit nový záznam (adresář nebo kontakt)
- 2. Hvězdička pro označení oblíbeného kontaktu
- 3. Tlačítko pro rozbalení a sbalení záznamu
- 4. Tlačítko pro **zobrazení detailu**

|            | Kontakty                 |        |                              |                  |  |  |  |
|------------|--------------------------|--------|------------------------------|------------------|--|--|--|
| [          | ZOBRAZIT AKTIVNÍ •       | ŠECHNY | Hledaný výraz HLEDAT         | 1 NOVÝ           |  |  |  |
|            | Název / Příjmení a jméno |        | Popis                        | Stav             |  |  |  |
| <b>2</b> * | BUDOVA A                 |        |                              | Aktivní DETAIL   |  |  |  |
|            | BUDOVA B                 |        |                              | Aktivní DETAIL   |  |  |  |
|            | C BUDOVA C               |        |                              | Aktivní DETAIL   |  |  |  |
|            | BUDOVA D                 |        |                              | Aktivní DETAIL   |  |  |  |
|            | C EDC                    |        |                              | Aktivní DETAIL   |  |  |  |
|            | EMERGENCY KONTAKTY       | 3      | Pohotovostní kontakty FAC IT | Aktivní DETAIL   |  |  |  |
| L,         | Jiří                     |        | 520015, Operations Support   | Aktivní DETAIL 4 |  |  |  |
| L          | EHS technik              |        |                              | Aktivní DETAIL   |  |  |  |

Obrázek: seznam kontaktů a adresářů

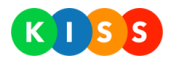

| EHS technik                    |                                     |  |  |  |  |  |
|--------------------------------|-------------------------------------|--|--|--|--|--|
|                                | SMAZAT KONTAKT UPRAVIT KONTAKT ZPĚT |  |  |  |  |  |
| Osobní a kontaktní údaje       |                                     |  |  |  |  |  |
| Stav kontaktu                  |                                     |  |  |  |  |  |
| Zobrazované jméno              | EHS technik                         |  |  |  |  |  |
| Příjmení                       |                                     |  |  |  |  |  |
| Jméno                          | EHS technik                         |  |  |  |  |  |
| Titul před                     |                                     |  |  |  |  |  |
| Titul po                       |                                     |  |  |  |  |  |
| E-mail                         | test@trimtech.cz                    |  |  |  |  |  |
| Telefon hlas                   | 123 456 789                         |  |  |  |  |  |
| Telefon sms                    | 123 456 789                         |  |  |  |  |  |
| Ulice                          |                                     |  |  |  |  |  |
| Číslo ulice                    |                                     |  |  |  |  |  |
| Město                          |                                     |  |  |  |  |  |
| Stát                           |                                     |  |  |  |  |  |
| PSČ                            |                                     |  |  |  |  |  |
| Je v následujících adresářích  |                                     |  |  |  |  |  |
| Emergency kontakty             | Pohotovostní kontakty FAC IT        |  |  |  |  |  |
| Obecné vlastnosti kontaktu     |                                     |  |  |  |  |  |
| Stav                           | Aktivní                             |  |  |  |  |  |
| Nastaven jako oblíbený kontakt | Ne                                  |  |  |  |  |  |
|                                |                                     |  |  |  |  |  |

Obrázek: detail kontaktu

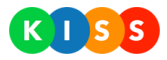

|                                | Budova A            |                     |
|--------------------------------|---------------------|---------------------|
|                                | SMAZAT ADRESÁŘ      | PRAVIT ADRESÁŘ ZPĚT |
| Údaje o adresáři               |                     |                     |
| Název                          | Budova A            |                     |
| Popis                          |                     |                     |
| Umístění adresáře              |                     |                     |
| Název                          | Popis               |                     |
| Budova A                       |                     |                     |
| Obsahuje kontakty              |                     |                     |
| Hledaný výraz                  | HLEDAT              |                     |
| 🖈 Název / Příjmení a jméno     | Popis               |                     |
| ☆ Václav                       | 330002, HBWH Purple | DETAIL              |
| Obecné vlastnosti adresáře     |                     |                     |
| Stav                           |                     | Aktivní             |
| Nastaven jako oblíbený adresář |                     | Ne                  |

Obrázek: detail adresáře

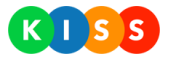

# Stránka Kampaně

Na stránce Kampaně systém zobrazuje seznam SMS kampaní, které se používají pro sběr odpovědí při marketingových a jiných průzkumech.

| Kampaně            |                |                      |                  |                  |           |        |
|--------------------|----------------|----------------------|------------------|------------------|-----------|--------|
| Od                 | Do             | VŠECHNY              | ▪ Hledar         | ný výraz HLEDAT  | r Vytv    | OŘIT   |
| Název kampaně      | PIN/Tel. číslo | Vytvořeno            | Od               | Do               | Stav      |        |
| importovana kampan | 7200019864     | TRIM   Administrator | 20.10.2016 10:41 | 26.10.2016 13:49 | Dokončeno | DETAIL |
| dsasa              | TRM1           | TRIM   Administrator | 20.10.2016 10:14 | 20.10.2016 10:16 | Dokončeno | DETAIL |

Obrázek: stránka Kampaně

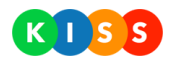

# Stránka Statistiky

Na stránce Statistiky systém zobrazuje celkové statistiky ohledně počtu uskutečněných hovorů, odeslaných SMS a e-mailů. Statistiky jsou vyčísleny také dle typu oslovení adresátů (scénáře, oslovení).

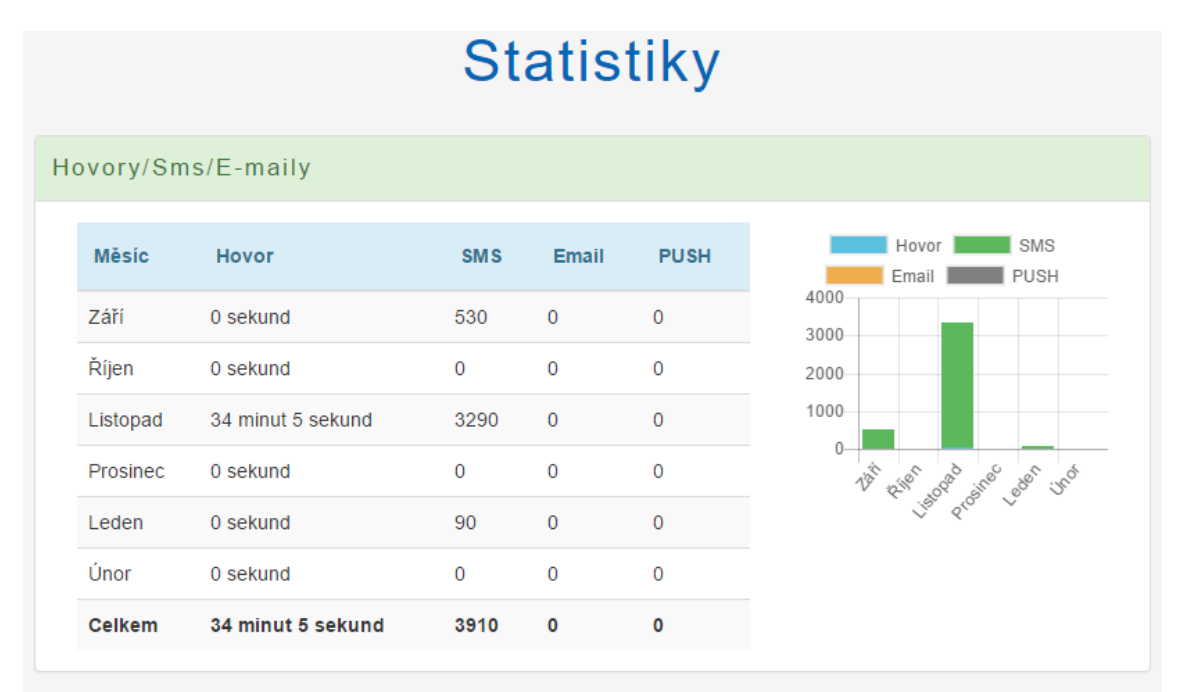

#### Scénáře/Oslovení/Plánované

| Měsíc    | Scénáře | Oslovení | Plánované |  |
|----------|---------|----------|-----------|--|
| Září     | 4       | 2        | 0         |  |
| Říjen    | 0       | 0        | 0         |  |
| Listopad | 10      | 4        | 0         |  |
| Prosinec | 0       | 0        | 0         |  |
| Leden    | 0       | 2        | 0         |  |

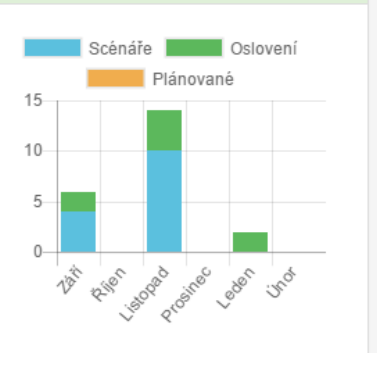

**Obrázek: stránka Statistiky**